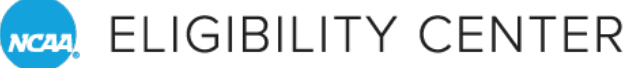

# HOW TO USE THE MEMBERSHIP PORTAL

## **For DIII and New Compliance Administrators**

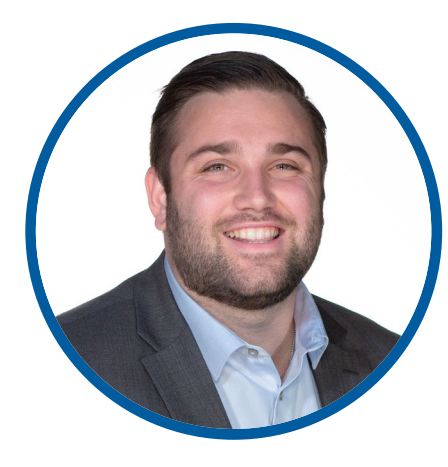

#### **Daniel Scotto**

Coordinator of Communications, Eligibility Center

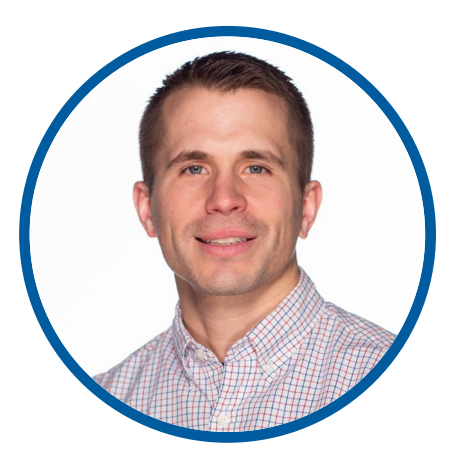

#### **Brett Gordon**

Assistant Director of Customer Service, Eligibility Center

#### ELIGIBILITY CENTER

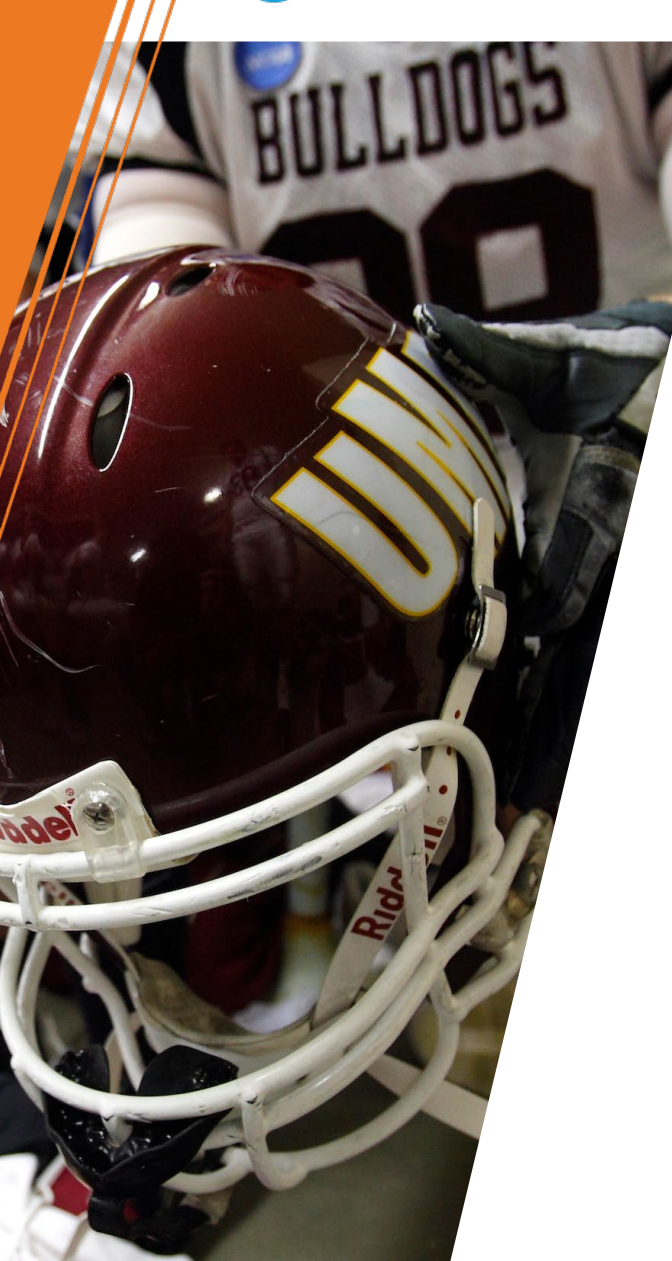

# AGENDA

- What is the Membership Portal?
   Who Has Access?
- » Using the Membership Portal.
  - $_{\odot}$  Activating Students to IRL.
  - Monitoring Student Accounts.
  - Available Resources.
  - $_{\odot}$  Contacting Customer Service.
- » Questions.

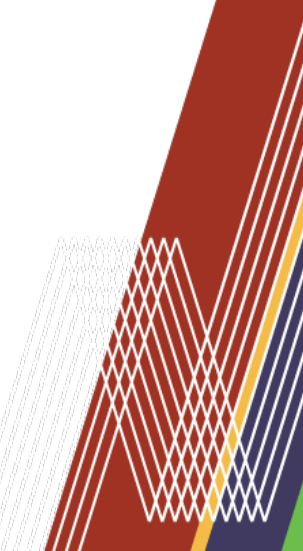

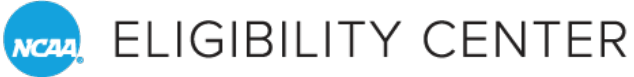

A Bain

# WHAT IS THE MEMBERSHIP PORTAL?

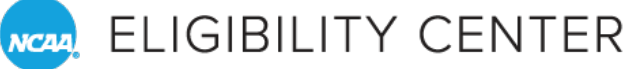

## AMATEURISM-ONLY CERTIFICATION ACCOUNT

- » January, Convention 2022: Division III passed legislative proposal 2022-2.
  - Requires an amateurismonly certification for international studentathletes initially enrolling on or after Aug. 1, 2023
- » April: <u>Welcome email</u> from Eligibility Center with instructions on creating an Eligibility Center account for your school.

#### 🔜 ELIGIBILITY CENTER

DIVISION III WELCOME April 2022

#### Dear Membership Contact,

As you may recall, during the 2022 NCAA Convention, the Division III membership passed legislative proposal 2022-2 requiring all <u>international</u> student-athletes planning to initially enroll at an NCAA Division III school on or after August 1, 2023, to have an amateurism certification completed by the NCAA Eligibility Center. On behalf of the EC staff, we are excited to be working with you and your recruits!

As with any new process, we know there will be questions. Rest assured that we are here to help you navigate the EC framework. Many of you partnered with us during two seasons of piloting this certification process for incoming Division III ice hockey student-athletes and the system we developed closely mirrors the structure in place for Divisions I and II certifications.

#### Below is a suggested checklist of logistical items to get the ball rolling:

#### Identify EC Partner Staff

Identify staff members who will be responsible for partnering with the EC. These individuals should have athletics compliance as a component of their role and may include senior-level athletics administrators as EC contacts as well.

#### 9

Review Education Column

As a foundational item, we would ask that staff members who will be responsible for working with the EC begin by reviewing the January 25, 2022, education column. Many of the most frequently asked questions are covered here.

#### **Contact Your NCAA Apps Admin**

Contact your school's NCAA Applications Administrator and request they add the Eligibility Center Membership Portal to the NCAA accounts of the individuals identified in Step 1. (*Campus Applications Administrators can be found here.*) The Membership Portal provides resources and information needed to assist prospective student-athletes as they go through the certification process.

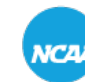

NCAA ELIGIBILITY CENTER

## **AMATEURISM-ONLY CERTIFICATION ACCOUNT**

» June: Regional Rules session, included overview on the policies, processes and requirements.

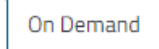

\*

2

Division III World of Compliance: Amateurism Certification - All Division III Members

REC WATCH ON DEMAND

Division III members will not want to miss this in-depth overview of the new Division III amateurism certification process for international student-athletes.

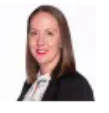

Erika Klages Assistant Director of A... NCAA

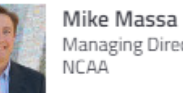

Managing Director, Eligi.

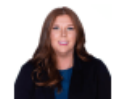

Elizabeth Thompson Associate Director NCAA

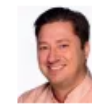

Josh Wintin Associate Director - Cor... NCAA

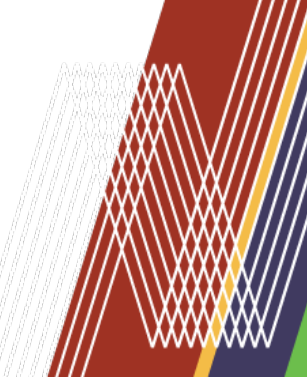

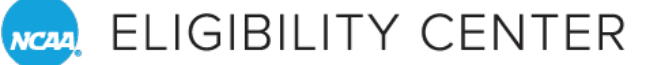

# DID YOU MISS THE DIII REGIONAL RULES WEBINAR? Scan the QR Code Below

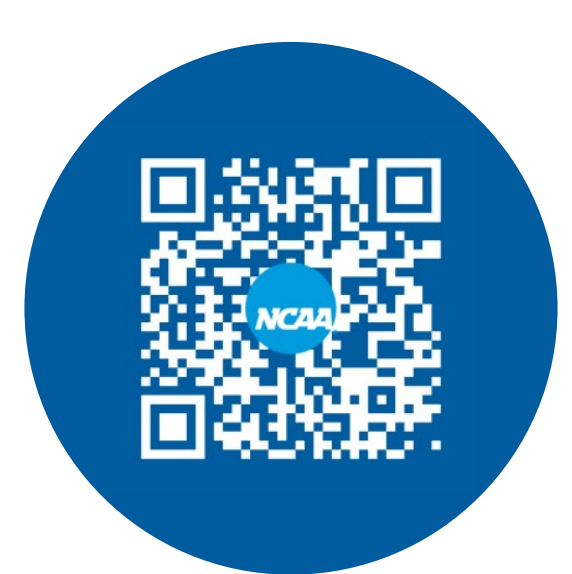

View a Recording of the Division III World of Compliance Webinar

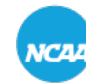

NCAA ELIGIBILITY CENTER

## **DIVISION III MEMBER EXPERIENCE**

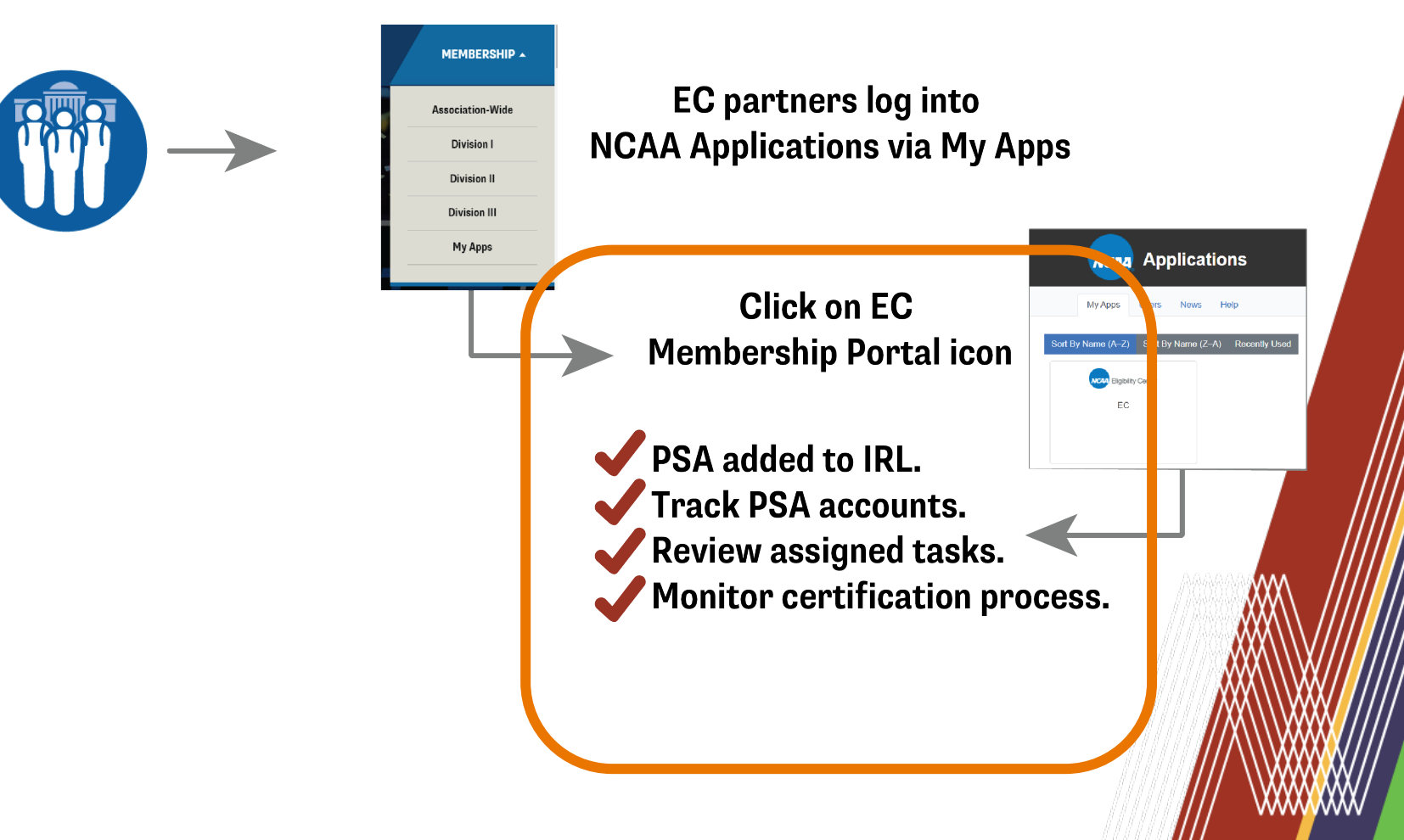

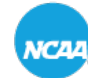

NCAA ELIGIBILITY CENTER

## WHAT IS THE **MEMBERSHIP PORTAL?**

- » Your go-to application for most of the activities related to NCAA Eligibility Center initial eligibility.
  - Includes information, policies and procedures, tutorials, publications, presentations and forms.

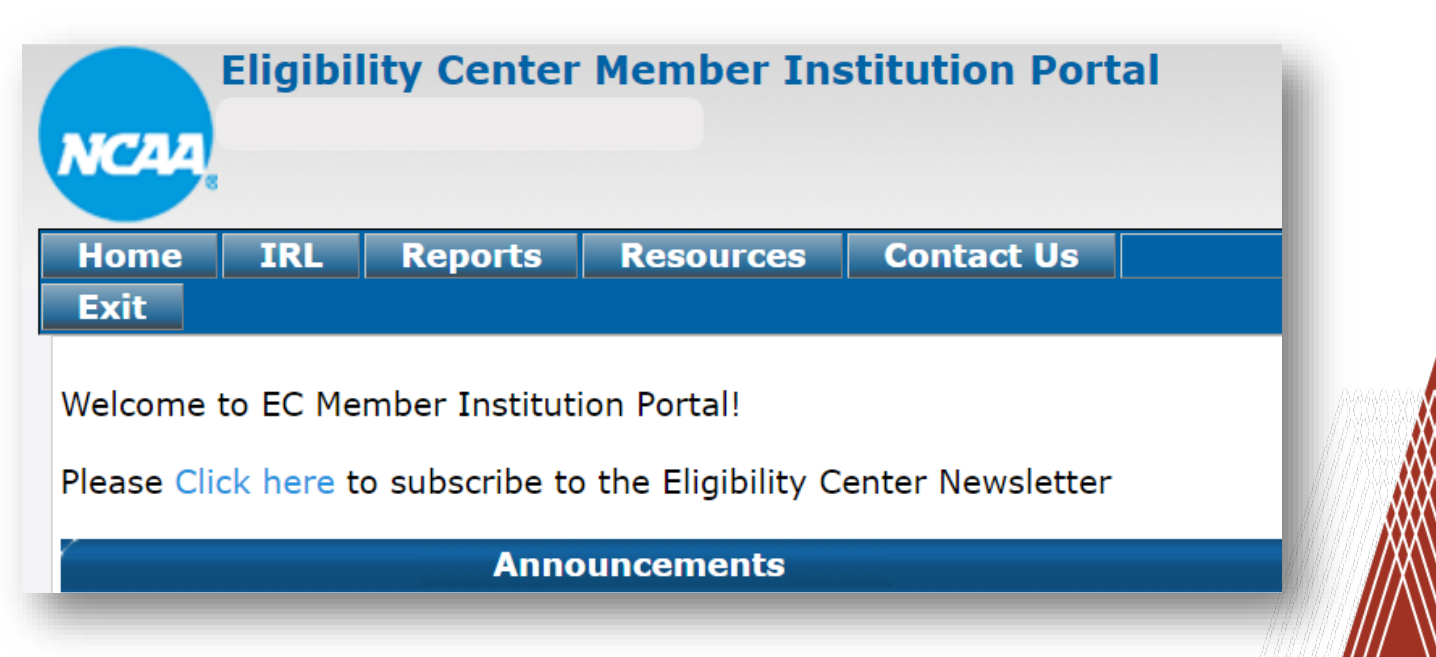

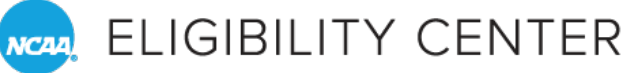

# WHO HAS ACCESS TO THE PORTAL?

- » Before your school gets access to the portal, it must have an established Eligibility Center account.
  - If your school has an account, the Eligibility Center Membership Portal tile will appear on your NCAA Applications landing page.
  - No tile? Contact your
     <u>NCAA applications</u>
     <u>administrator</u>.

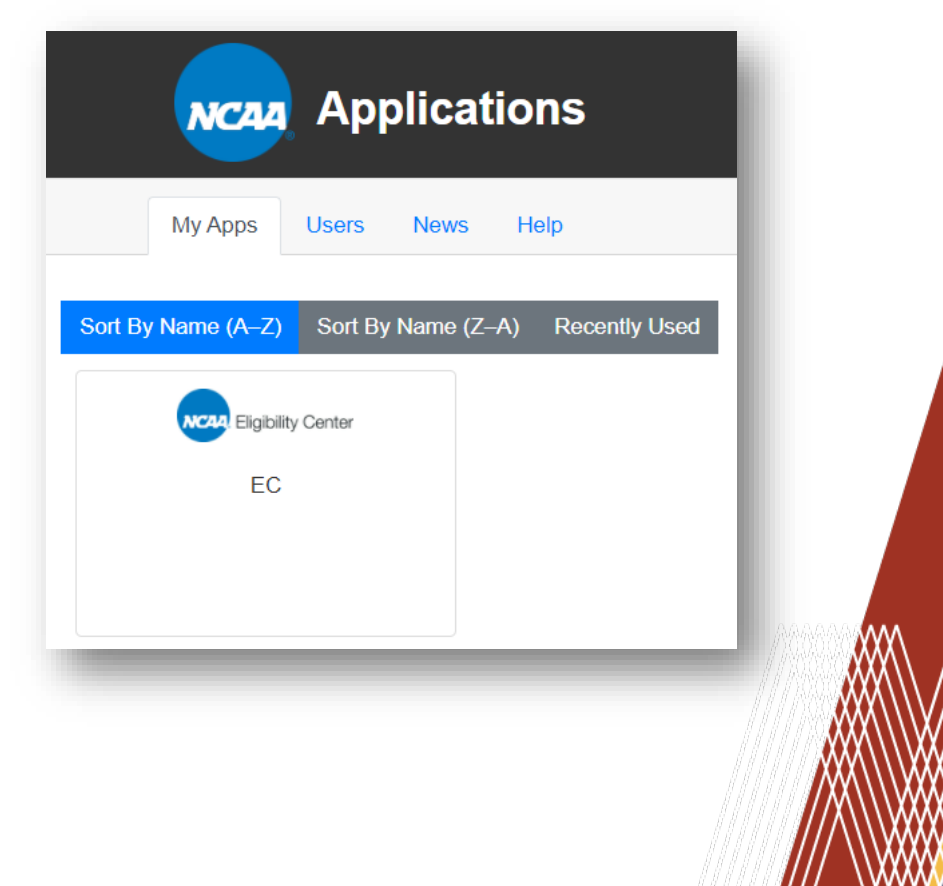

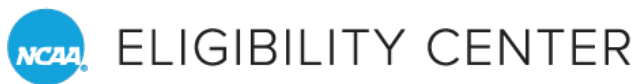

# WHO HAS ACCESS TO THE PORTAL?

- » Your school's NCAA applications administrator can add your name to the list of staff (school's Eligibility Center contacts list).
  - These individuals will interact with the Eligibility Center staff.
  - Eligibility Center staff can share student-specific information only with individuals on this list.
  - Level of access is established by applications administrator.

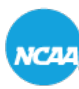

#### REALIGIBILITY CENTER

# USING THE MEMBERSHIP PORTAL

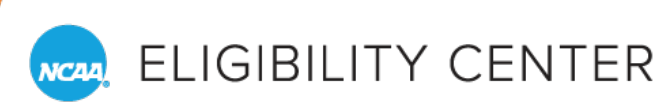

# **MEMBERSHIP PORTAL: LET'S LOG IN**

- » Got to ncaa.org.
- » Click on menu button, top-right corner.

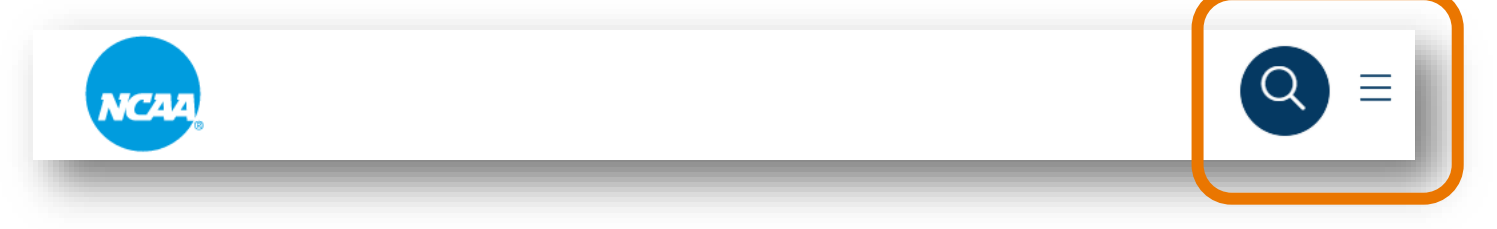

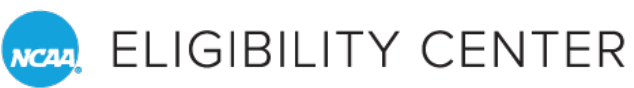

# **MEMBERSHIP PORTAL: LET'S LOG IN**

- » Click on arrow at right of Membership option.
- » Click My Apps from dropdown options.

|  |  | <b>^</b> |
|--|--|----------|
|  |  |          |
|  |  |          |
|  |  |          |
|  |  |          |
|  |  |          |
|  |  |          |

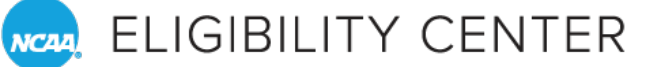

## **MEMBERSHIP PORTAL: LET'S LOG IN**

- » Click on EC tile. » *No tile*? Reach
  - out to your <u>NCAA</u> <u>applications</u> <u>administrator</u>.

|        | NCAA       | Ар      | plicat     | lio | ns         |      |
|--------|------------|---------|------------|-----|------------|------|
|        | My Apps    | Users   | News       | He  | əlp        |      |
| Sort L | Name (A–Z) | Sort By | y Name (Z- | -A) | Recently l | Jsed |
| _      | EC         |         |            | _   |            | _    |

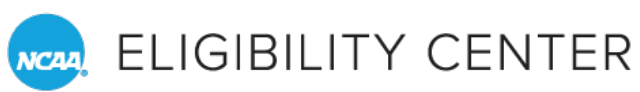

# **MEMBERSHIP PORTAL HOMEPAGE**

» Where important announcements and updates are posted when needed.

| Eligibility Center Member Institution Portal                         |                                          |         |              |            |      |  |  |
|----------------------------------------------------------------------|------------------------------------------|---------|--------------|------------|------|--|--|
| Home                                                                 | IRL                                      | Reports | Resources    | Contact Us | Exit |  |  |
| Welcome t                                                            | Welcome to EC Member Institution Portal! |         |              |            |      |  |  |
|                                                                      |                                          | A       | nnouncements |            |      |  |  |
| There are no posted announcements in this subject area at this time. |                                          |         |              |            |      |  |  |

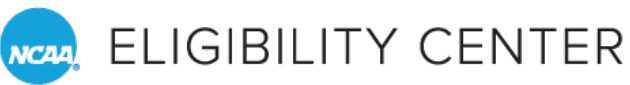

# **MEMBERSHIP PORTAL HOMEPAGE**

» Exact number of tabs at the top of the page will depend on the access granted by your school, but typically your screen will include tabs for the topics shown below: IRL, Reports, Resources, Contact Us.

| nome     | IRL       | Reports      | Resources         | Contact Us            | Exit |
|----------|-----------|--------------|-------------------|-----------------------|------|
|          |           |              |                   |                       | J    |
| vercome  | to EC Men |              | II FOILA!!        |                       |      |
|          |           |              |                   |                       |      |
|          |           | Δ            | nnouncemente      |                       |      |
|          |           | -            | intouncements     |                       |      |
|          |           |              |                   |                       |      |
| There ar | e no post | ed announcen | nents in this sub | ject area at this tim | e.   |

## **Second Second S**

## IF YOUR NCAA APPLICATIONS DOESN'T INCLUDE THE EC TILE, WHAT'S THE CORRECT PROCESS?

- A. Contact the Eligibility Center Customer Service team.
- B. Request access from your school's NCAA applications administrator.
- C. Email your school's IT department.
- B. Request access from your school's NCAA applications administrator.

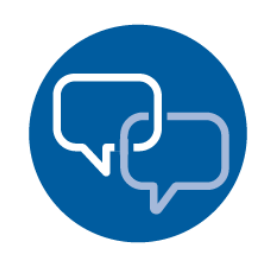

**Click the Q&A Button to Ask Your Questions** Our team is standing by live!

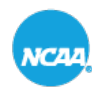

ELIGIBILITY CENTER

# **MEMBERSHIP PORTAL**

Activate student-athlete to IRL.

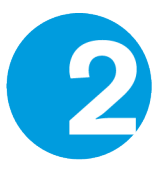

Monitor progress of specific student-athlete account.

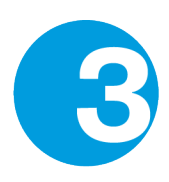

Update sponsored sports list.

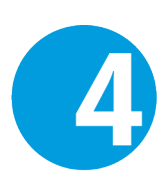

Access resources, information and support.

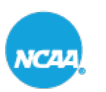

#### ELIGIBILITY CENTER

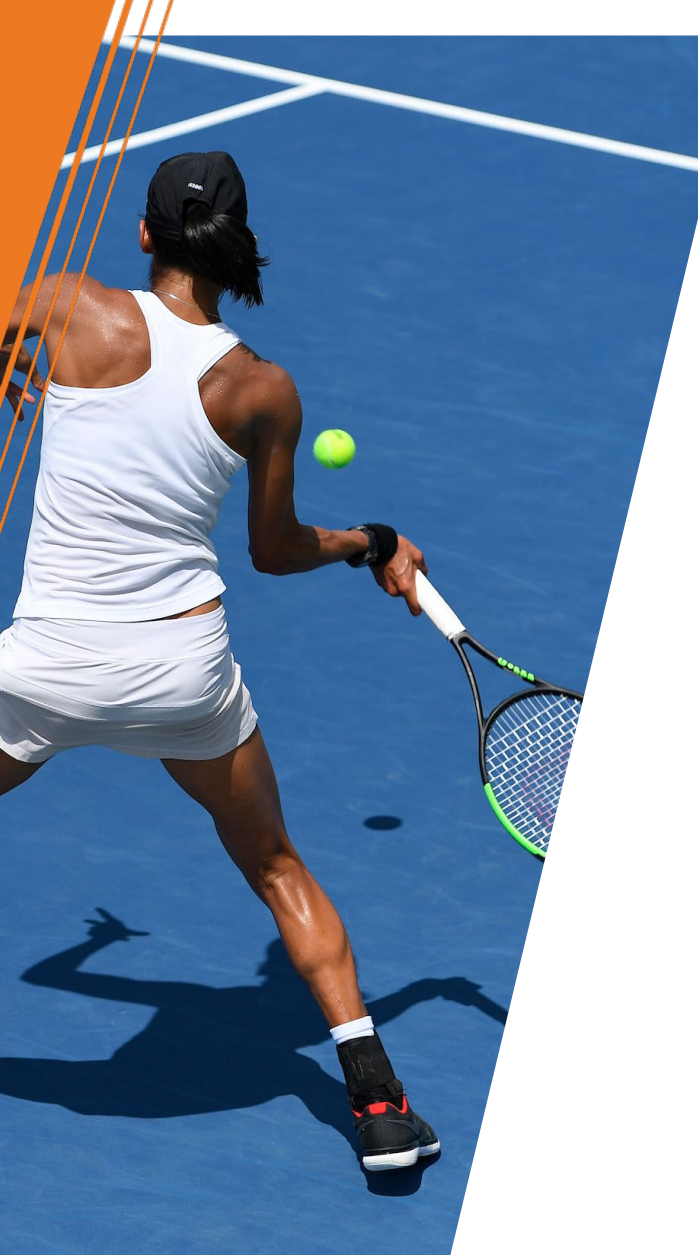

## ACTIVATING A STUDENT IRL Tab

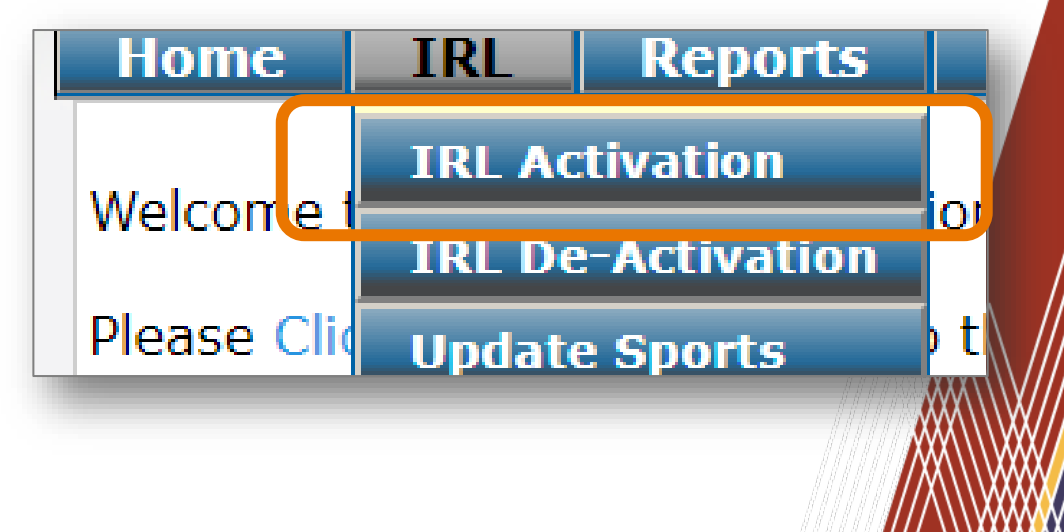

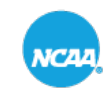

NCAA, ELIGIBILITY CENTER

# ACTIVATE A STUDENT

## **Searching by Demographics**

- » IRL: Institutional request list.
  - Student-athletes must have an Eligibility Center Certification account to be seen in the system/added to an IRL.
- » Fill in your search criteria and click **Go Search**.

| iome IRL Reports Resources Contact Us                                                                                                    | 5                                                                                                    | Exit |
|----------------------------------------------------------------------------------------------------|----------------------------------------------------------------------------------------------------|------|
| IR                                                                                                    | L Activation Search                                                                                                    |      |
| IRL Activation Search                                                                                                    |                                                                                                    |      |
| NCAA ID:                                                                                                    | Date of Birth: (mm/dd/yyyy)   Image: Constraint of the second second s | •    |
| Country:     ALL       Sort By*     Last Name ~ ASC ~       Use Student's current High School in search                                                                                                    | Search Limit 50 V                                                                                                    |      |
| Image: Constraint of the second second se |                                                                                                    | ▼    |
|                                                                                                    |                                                                                                    |      |

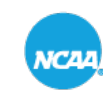

NCAA, ELIGIBILITY CENTER

# ACTIVATE A STUDENT

## **Searching by Demographics**

- » Check the box next to selected student's NCAA ID.
- » Click to activate (or deactivate).
  - Green indicates student-athletes is already activated.

| Home IRL        | Reports                  | Resources                   | Contact Us                               |                                 |                                     |                         |
|-----------------|--------------------------|-----------------------------|------------------------------------------|---------------------------------|-------------------------------------|-------------------------|
|                 |                          |                             |                                          |                                 | Matching Reco                       | ords - 1 found          |
| Student Details | s by Sport –             |                             |                                          |                                 |                                     |                         |
| Expand All Col  | lapse All — S            | elect All UnSe              | lect All Search                          | Criteria Used E                 | xport Full Report to Excel          | 🗷 Export as P           |
|                 |                          |                             |                                          |                                 | Footb                               | all                     |
| Sel NCAA ID     | Last Name,<br>First Name | Rec. Enroll<br>Cycle Period | Trans-<br>fer Acad RTP-F<br>Stud-<br>ent | Acad Cert Waiver<br>Div I Div I | r Acad Cert Waiver<br>Div II Div II | Amat Cert<br>Div I      |
| 1909693510      | mith,<br>larter          | 2324 Fall 2023              | No                                       | Preliminary                     | Preliminary                         | Preliminary<br>Reviewed |
| Cet PCA Detaile | DeActivate               | Track Student(s)            | Un-Track Stude                           | nt(s) Back to Sear              | rch Flag student(s) as 1            | Transfer Student        |
|                 |                          |                             |                                          |                                 |                                     |                         |
|                 |                          |                             |                                          |                                 |                                     |                         |

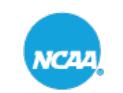

REALIGIBILITY CENTER

# **ACTIVATE A STUDENT**

## **Searching by High School**

» Search options include searching by high school.

|                                      | IRL Activation Search             |             |
|--------------------------------------|-----------------------------------|-------------|
| IRL Activation Search                |                                   |             |
| NCAA ID:                             | Date of Birth: (mm/dd/yyyy)       | <b>^</b>    |
| First Name (begins with):            | Last Name (begins with):          |             |
| City:                                |                                   |             |
| Country: ALL                         | Eliaibility Center Member Institu | tion Portal |
| Sort By*                             |                                   |             |
| Use Student's current High School in | NC44                              |             |
|                                      | High School Selection             |             |
|                                      | City State ALL                    | ~           |
|                                      | High School Name                  |             |
|                                      | Get Close                         |             |
|                                      |                                   |             |

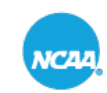

ELIGIBILITY CENTER

# **ACTIVATE A STUDENT**

## **Searching by High School: Sample Student**

#### » Enter Ayres Prep in High School Name field, then click Get.

|                                        | IRL Activation Search                        |
|----------------------------------------|----------------------------------------------|
| IRL Activation Search                  |                                              |
| NCAA ID:                               | Date of Birth: (mm/dd/yyyy)                  |
| First Name (begins with):              | Last Name (begins with):                     |
| City:                                  |                                              |
| Country: ALL                           | Eligibility Center Member Institution Portal |
| Sort By <sup>*</sup> Last Name → AS    |                                              |
| Use Student's current High School in : | NC44                                         |
|                                        | - High School Selection                      |
|                                        | City State ALL 🗸                             |
|                                        | High School Name                             |
|                                        |                                              |
|                                        | Cet Close                                    |
|                                        |                                              |
| 1.00                                   |                                              |

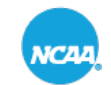

RCAR ELIGIBILITY CENTER

# **ACTIVATE A STUDENT**

## Searching by High School: Sample Student

- » Search results are provided for all students from that high school who currently have a Certification account with the Eligibility Center.
- » Locate the student, check the box next to selected student's NCAA ID, then click to activate to your IRL.

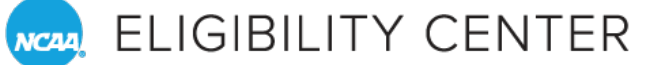

## **DEACTIVATE A STUDENT**

| Home                | IRL            | Repo              | ts Resourc                                                                                                    | ces Contact Us                                      |                                                                                                    |
|---------------------|----------------|-------------------|----------------------------------------------------------------------------------------------------|-----------------------------------------------------|----------------------------------------------------------------------------------------------------|
|                     |                |                   |                                                                                                    |                                                     | IRL De-Activation Search                                                                                                    |
| -IRL De             | Activat        | ion Sear          | ch ———                                                                                                    |                                                     |                                                                                                    |
| NCAA II<br>First Na | D: [<br>ime: [ |                   |                                                                                                    | Date of Birth:                                      |                                                                                                    |
| City:               |                |                   |                                                                                                    | State:                                              | All  Country: All                                                                                                    |
| To selec            | t multir       | ole sports,       | you need to ho<br>Baseball<br>Men's Basketba<br>Men's Cross Co<br>Football<br>Men's Golf<br>Men's Soccer<br>Men's Swimming<br>Men's Tranis<br>Men's Track<br>Men's Wrestling | old down the control<br>Il<br>untry<br>g and Diving | key (Ctrl) for each selected item after the first one.  Select Sport  Select All  Unselect All  Select All Men's sports  Select All Women's sports |
| Recruitr            | ment Cy        | ′cle <sup>®</sup> | 2223 PSA's enr                                                                                                    | olling 22/23 Acad. Yr 🥆                             | ✓                                                                                                    |
| Search              | Limit          |                   | 50 🗸                                                                                                    |                                                     |                                                                                                    |
| Go Search           | Rese           | t                 |                                                                                                    |                                                     |                                                                                                    |
|                     |                |                   |                                                                                                    |                                                     | © 20                                                                                                    |

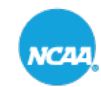

NCAA, ELIGIBILITY CENTER

# **ACTIVATE A STUDENT**

## **Student Not Found**

» Student only has a free Profile Page account:

- Contact student and ask them to transition their account from a Profile Page account to an Amateurism-Only Certification account.
  - > \$70 fee.
- » Student doesn't have an Eligibility Center account:
  - Contact student and ask them to create an Amateurism-Only Certification account.

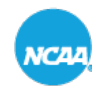

REALIGIBILITY CENTER

# **ACTIVATE A STUDENT**

## **Student Not Found**

- » Student information is incorrect, or they do not have their high school(s) listed correctly in their **Eligibility Center account:** 
  - Try searching by another method: Sport or NCAA ID, for example.
- » Still can't locate student? Member schools contact the Eligibility Center Customer Service team:

| NCAA                     | Ligibi                  | ity center                        |                                  |                         | , F  |
|--------------------------|-------------------------|-----------------------------------|----------------------------------|-------------------------|------|
| Home                     | IRL                     | Reports                           | Resource                         | Contact Us              | Exit |
| Welcome t<br>Please Clic | to EC Mer<br>ck here to | nber Institutio<br>subscribe to t | n Portal!<br>the Eligibility Cer | nter Newsletter         |      |
|                          |                         | A                                 | nnouncements                     | 3                       |      |
| There ar                 | e no post               | ed announcen                      | nents in this sub                | ject area at this time. |      |

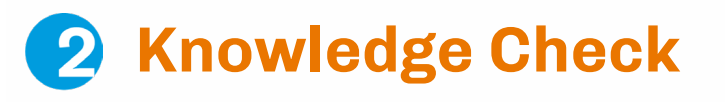

## I'VE SEARCHED AND CANNOT FIND A STUDENT-ATHLETE. WHAT DO I DO?

- A. Contact the student-athlete.
- B. Contact the high school they are attending.
- C. Contact the Eligibility Center Customer Service team.
- D. Any of the above.

C. Contact the Eligibility Center Customer Service team.

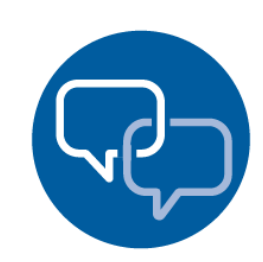

**Click the Q&A Button to Ask Your Questions** Our team is standing by live!

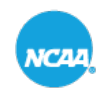

REALIGIBILITY CENTER

# **MEMBERSHIP PORTAL**

Activate student-athlete to IRL.

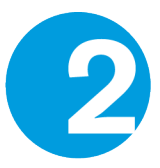

Monitor progress of student-athlete account.

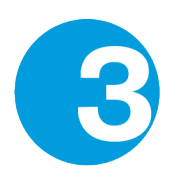

Update sponsored sports list.

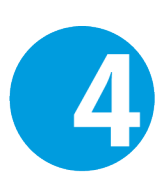

Access resources, information and support.

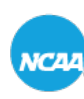

REALIGIBILITY CENTER

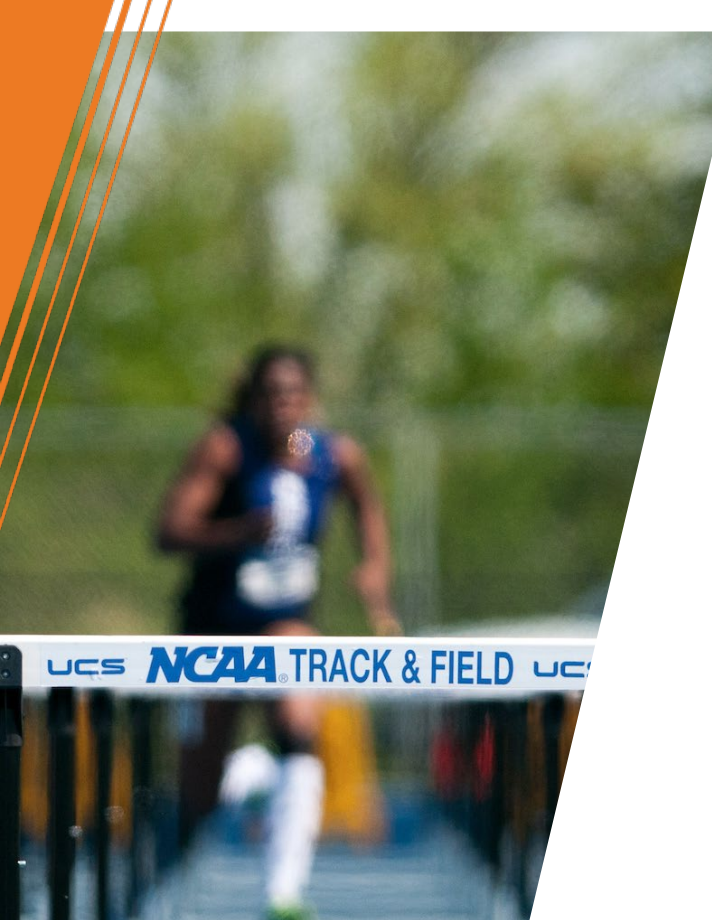

# MONITORING **STUDENT-ATHLETE ACCOUNTS**

#### **Reports Tab**

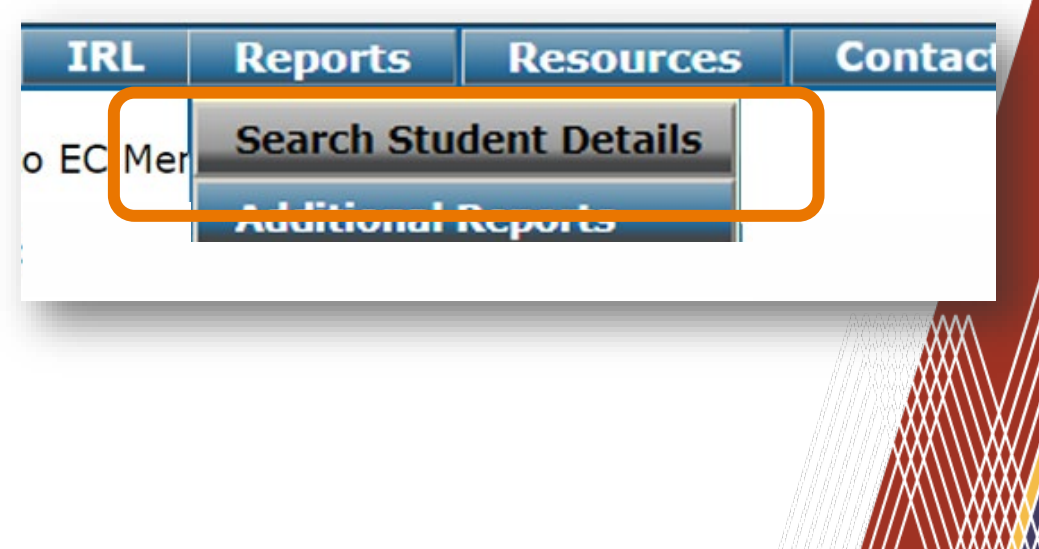

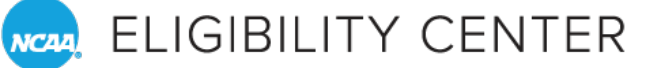

Search Student Details

- » Demographics.
- » Sport.
- » Specific details.

| Search Student Details       |                                            |                                                   |  |  |  |  |  |
|------------------------------|--------------------------------------------|---------------------------------------------------|--|--|--|--|--|
| arch Student Detai           | s                                          |                                                   |  |  |  |  |  |
|                              |                                            |                                                   |  |  |  |  |  |
| CAA ID:                      | Date of Birth:                             |                                                   |  |  |  |  |  |
| rst Name:                    | Last Name:                                 |                                                   |  |  |  |  |  |
| ty:                          | State: All                                 | ✓ Country: All                                    |  |  |  |  |  |
|                              |                                            |                                                   |  |  |  |  |  |
| select multiple sports       | s, you need to hold down the control key ( | Ctrl) for each selected item after the first one. |  |  |  |  |  |
|                              | Baseball                                   | - Select Sport                                    |  |  |  |  |  |
|                              | Men's Cross Country                        |                                                   |  |  |  |  |  |
| art                          | Football                                   |                                                   |  |  |  |  |  |
| ort                          | Men's Golf                                 | O Select All Men's sports                         |  |  |  |  |  |
|                              | Men's Soccer<br>Mon's Swimming and Diving  | O Select All Women's sports                       |  |  |  |  |  |
|                              | Men's Tennis                               | · · ·                                             |  |  |  |  |  |
| cruitment Cycle <sup>*</sup> | 2324 PSA's enrolling 23/24 Acad. Vr 💙      |                                                   |  |  |  |  |  |
| arch Limit                   | 50 V                                       |                                                   |  |  |  |  |  |
| Search Criteria —            |                                            |                                                   |  |  |  |  |  |
| PSA has requested fir        | al amateurism certification?               | Ves No Don't use in Search                        |  |  |  |  |  |
| EC has received all H        | 5 transcript?                              | Vas No Don't use in Search                        |  |  |  |  |  |
| EC has received Final        | HS transcript/Proof of Graduation (POG)?   |                                                   |  |  |  |  |  |
| EC has received Test         | Scores?                                    | Ves No Don't use in Search                        |  |  |  |  |  |
| PSA is a Final DI Oua        | lifier?                                    | ○ Yes ○ No ● Don't use in Search                  |  |  |  |  |  |
| PSA has Final DI Ama         | teurism Eligibility?                       | O Yes O No O Don't use in Search                  |  |  |  |  |  |
| PSA is a Final DII Qua       | alifier?                                   | ○ Yes ○ No ● Don't use in Search                  |  |  |  |  |  |
| PSA has Final DII Am         | ateurism Eligibility?                      | ○ Yes ○ No ● Don't use in Search                  |  |  |  |  |  |
| PSA has signed an NL         | I?                                         | ○ Yes ○ No                                        |  |  |  |  |  |
| PSA has Fee Issue?           |                                            | ○ Yes ○ No ● Don't use in Search                  |  |  |  |  |  |
| PSA is a Transfer Stu        | lent?                                      | ○ Yes ○ No                                        |  |  |  |  |  |
| PSA is a DI Early Aca        | demic Qualifier?                           | ○ Yes ○ No                                        |  |  |  |  |  |
| PSA is a DII Early Aca       | ademic Qualifier?                          | ○ Yes ○ No                                        |  |  |  |  |  |
|                              |                                            |                                                   |  |  |  |  |  |

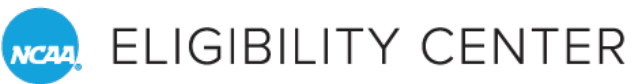

## **Search Student Details**

- » Default is current recruitment cycle.
- » Each new cycle begins May 1 annually.

|                                | Marcia Tangia                         |  |
|--------------------------------|---------------------------------------|--|
| Recruitment Cycle <sup>*</sup> | 2324 PSA's enrolling 23/24 Acad. Yr 🗸 |  |
| Search Limit                   | 50 ~                                  |  |
| Search Criteria                |                                       |  |

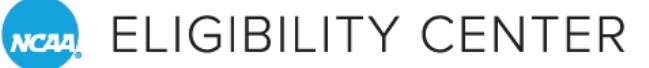

Search Student Details: Sample Student

- » Enter Account in Last Name field.
- » Click Go
   Search
   (bottom lefthand corner).

|                                                                         | Search St                                                         | udent Details                                         |  |  |
|-------------------------------------------------------------------------|-------------------------------------------------------------------|-------------------------------------------------------|--|--|
| Search Student Details                                                  |                                                                   |                                                       |  |  |
|                                                                         | Date of Birthy                                                    |                                                       |  |  |
|                                                                         |                                                                   |                                                       |  |  |
| irst Name:                                                              | Last Name:                                                        |                                                       |  |  |
| ity:                                                                    | State: All                                                        | Country: All                                          |  |  |
| o select multiple sport                                                 | s, you need to hold down the control key (<br>Baseball            | Ctrl) for each selected item after the first one.     |  |  |
| Sport                                                                   | Men's Basketball<br>Men's Cross Country<br>Football<br>Men's Golf | Select Sport                                          |  |  |
| Men's Goir<br>Men's Soccer<br>Men's Swimming and Diving<br>Men's Tennis |                                                                   | Select All Men's sports     Select All Women's sports |  |  |
| lecruitment Cycle <sup>*</sup>                                          | 2324 PSA's enrolling 23/24 Acad. Yr ∨                             |                                                       |  |  |
| Search Limit                                                            | 50 🗸                                                              |                                                       |  |  |
| -Search Criteria —                                                      |                                                                   |                                                       |  |  |
| PSA has requested fi                                                    | nal amateurism certification?                                     | 🔾 Yes 🗌 No 💿 Don't use in Search                      |  |  |
| EC has received all H                                                   | S transcript?                                                     | 🔾 Yes 🗌 No 💿 Don't use in Search                      |  |  |
| EC has received Fina                                                    | HS transcript/Proof of Graduation (POG)?                          | 🔾 Yes 🗌 No 💿 Don't use in Search                      |  |  |
| EC has received Test                                                    | Scores?                                                           | 🔾 Yes 🗌 No 💿 Don't use in Search                      |  |  |
| PSA is a Final DI Qua                                                   | lifier?                                                           | 🔿 Yes 🛛 No 💿 Don't use in Search                      |  |  |
| PSA has Final DI Am                                                     | ateurism Eligibility?                                             | 🔾 Yes 🛛 No 💿 Don't use in Search                      |  |  |
| PSA is a Final DII Qu                                                   | alifier?                                                          | 🔾 Yes 🗌 No 💿 Don't use in Search                      |  |  |
| PSA has Final DII Am                                                    | ateurism Eligibility?                                             | 🔾 Yes 🛛 No 💿 Don't use in Search                      |  |  |
| PSA has signed an N                                                     | LI?                                                               | 🔾 Yes 🗌 No 💿 Don't use in Search                      |  |  |
| PSA has Fee Issue?                                                      |                                                                   | 🔿 Yes 🔿 No 💿 Don't use in Search                      |  |  |
| PSA is a Transfer Stu                                                   | dent?                                                             | 🔿 Yes 🛛 No 💿 Don't use in Search                      |  |  |
| PSA is a DI Early Aca                                                   | demic Qualifier?                                                  | ○ Yes ○ No                                            |  |  |
| loca in a pre surfue as                                                 | ademic Qualifier?                                                 | 🔿 Yes 🔿 No 💿 Don't use in Search                      |  |  |
| PSA is an Internation                                                   | Student?                                                          |                                                       |  |  |

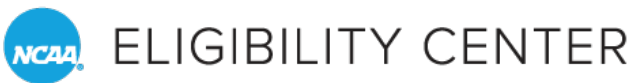

### **Search Student Details**

» Review student details, including certification status.

|                                         |                                                |                                     |                                      | Matching F                      | Records - 1 found                          |                  |                        |                          |                       |                        |                    |
|-----------------------------------------|------------------------------------------------|-------------------------------------|--------------------------------------|---------------------------------|--------------------------------------------|------------------|------------------------|--------------------------|-----------------------|------------------------|--------------------|
| Student Details by                      | Sport                                          |                                     |                                      |                                 |                                            | -                |                        |                          |                       |                        |                    |
| Expand All Collaps                      | e All Select All UnSelect                      | All Search Criteria                 | Used Expo                            | ort Full Report to E            | ixcel 🗷 Export as PDF                      | 7-               |                        |                          |                       |                        |                    |
|                                         |                                                |                                     |                                      | Fo                              | otba                                       |                  |                        | Final                    |                       |                        |                    |
| Sel NCAA ID Las                         | t Name, Rec. Enroll fer                        | Acad RTP-F Acad Cert                | Waiver                               | Acad Cert Wa                    | iver Amat Cert                             | Amat Cert F      | Req. Final Test All HS | Trans AC                 | T SAT comp Sign       | GPA GPA                | Fee Iss-           |
| - 1000603510 5m                         | ent                                            | Drolimina                           |                                      | Bralimianay                     | Desliminary                                | Decliminant A    | Not Poo Not Pood       | Recd                     | ed                    | 2 222 2 222            | Na                 |
| Ca                                      | ter 2225 FALL 2022 NO                          | Preiminar                           | ,<br>,                               | Prenninary                      | Reviewed                                   | Reviewed         | Recd                   | NOT RECU INA             |                       | 2,000 2,000            |                    |
|                                         |                                                |                                     |                                      |                                 |                                            |                  |                        |                          |                       |                        | ~                  |
| PSA Details DeA                         | tivate Track Student(s)                        | Un-Track Student(s) B               | ack to Search                        | Flag student(s                  | ) as Transfer Student(s)                   | Un-flag st       | udent(s) as Transfer S | udent/ Se                | lect All Clear S      | election Inver         | t Selection        |
|                                         |                                                |                                     |                                      |                                 |                                            |                  |                        |                          |                       |                        |                    |
|                                         |                                                |                                     |                                      |                                 |                                            |                  |                        |                          |                       |                        |                    |
|                                         |                                                |                                     |                                      |                                 |                                            |                  |                        |                          |                       |                        |                    |
|                                         |                                                |                                     |                                      |                                 |                                            |                  |                        |                          |                       |                        |                    |
|                                         |                                                |                                     |                                      |                                 |                                            |                  |                        |                          |                       |                        |                    |
|                                         |                                                |                                     |                                      |                                 |                                            |                  |                        |                          |                       |                        |                    |
|                                         |                                                |                                     |                                      |                                 |                                            |                  |                        |                          |                       |                        |                    |
|                                         |                                                |                                     |                                      |                                 |                                            |                  |                        |                          |                       |                        |                    |
|                                         |                                                |                                     |                                      |                                 |                                            |                  |                        |                          |                       |                        |                    |
|                                         |                                                |                                     |                                      |                                 |                                            |                  |                        |                          |                       |                        |                    |
| -                                       |                                                |                                     |                                      |                                 |                                            |                  |                        |                          |                       |                        |                    |
| -                                       |                                                |                                     |                                      |                                 |                                            |                  |                        |                          |                       |                        |                    |
|                                         |                                                |                                     |                                      |                                 | Final                                      |                  |                        |                          | _                     | _                      | _                  |
|                                         | Amat Cast                                      | Reg Einst                           | Test                                 | All HS                          | Final                                      | 457              |                        | NLI                      | 6.94                  | CD4                    | -                  |
| mat Cert                                | Amat Cert                                      | Req. Final                          | Test<br>Score                        | All HS<br>Trans                 | Final<br>Trans                             | ACT              | SAT come               | NLI<br>Sian-             | GPA                   | GPA                    |                    |
| nat Cert<br>v I                         | Amat Cert<br>Div II                            | Req. Final<br>Amat Cert             | Test<br>Score                        | All HS<br>Trans                 | Final<br>Trans<br>/POG                     | ACT<br>Sum       | SAT comp               | NLI<br>Sign-             | GPA<br>Div I          | GPA<br>Div II          | Fee Is             |
| -<br>nat Cert<br>v I                    | Amat Cert<br>Div II                            | Req. Final<br>Amat Cert             | Test<br>Score<br>Recd                | All HS<br>Trans<br>Recd         | Final<br>Trans<br>/POG<br>Recd             | ACT<br>Sum       | SAT comp               | NLI<br>Sign-<br>ed       | GPA<br>Div I          | GPA<br>Div II          | <br>Fee Is<br>ue   |
| nat Cert<br>v I                         | Amat Cert<br>Div II                            | Reg. Final<br>Amat Cert             | Test<br>Score<br>Recd                | All HS<br>Trans<br>Recd         | Final<br>Trans<br>/POG<br>Recd             | ACT<br>Sum       | SAT comp               | NLI<br>Sign-<br>ed       | GPA<br>Div I          | GPA<br>Div II          | Fee Is<br>ue       |
| nat Cert<br>v I<br>eliminary            | Amat Cert<br>Div II<br>Preliminary             | Req. Final<br>Amat Cert<br>Not Req. | Test<br>Score<br>Recd<br>Not         | All HS<br>Trans<br>Recd<br>Recd | Final<br>Trans<br>/POG<br>Recd<br>Not Recd | ACT<br>Sum<br>NA | SAT comp<br>NA         | NLI<br>Sign-<br>ed<br>No | GPA<br>Div I<br>2.333 | GPA<br>Div II<br>2.333 | Fee Is<br>ue<br>No |
| nat Cert<br>v I<br>eliminary<br>eviewed | Amat Cert<br>Div II<br>Preliminary<br>Reviewed | Reg. Final<br>Amat Cert<br>Not Reg. | Test<br>Score<br>Recd<br>Not<br>Recd | All HS<br>Trans<br>Recd<br>Recd | Final<br>Trans<br>/POG<br>Recd<br>Not Recd | ACT<br>Sum<br>NA | SAT comp<br>NA         | NLI<br>Sign-<br>ed<br>No | GPA<br>Div I<br>2.333 | GPA<br>Div II<br>2.333 | Fee Is<br>ue<br>No |
| nat Cert<br>r I<br>eliminary<br>viewed  | Amat Cert<br>Div II<br>Preliminary<br>Reviewed | Reg. Final<br>Amat Cert<br>Not Reg. | Test<br>Score<br>Recd<br>Not<br>Recd | All HS<br>Trans<br>Recd<br>Recd | Final<br>Trans<br>/POG<br>Recd<br>Not Recd | ACT<br>Sum<br>NA | SAT comp<br>NA         | NLI<br>Sign-<br>ed<br>No | GPA<br>Div I<br>2.333 | GPA<br>Div II<br>2.333 | Fee Is<br>ue<br>No |

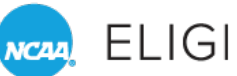

NCAA ELIGIBILITY CENTER

## **MONITORING STUDENT ACCOUNTS Track Students**

» To check test scores, transcripts, academic and amateur statuses, click Get PSA Details.

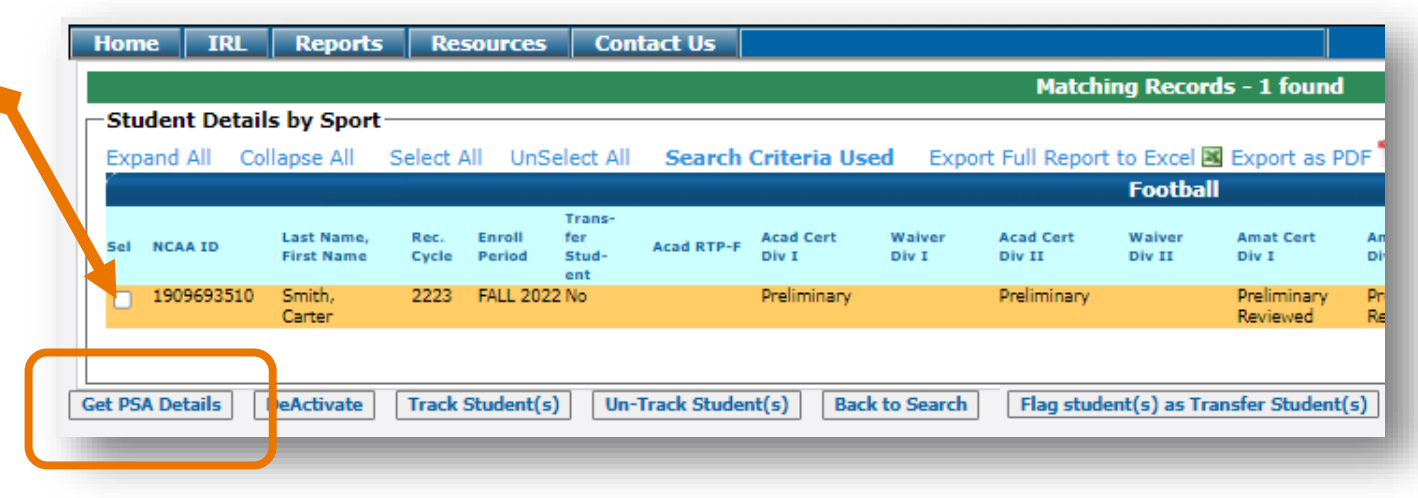

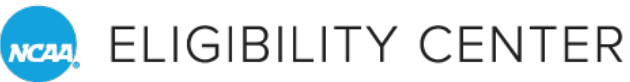

## **Track Students**

Select students you want to follow and click Track Students.
 Selected students' NCAA ID will turn green.

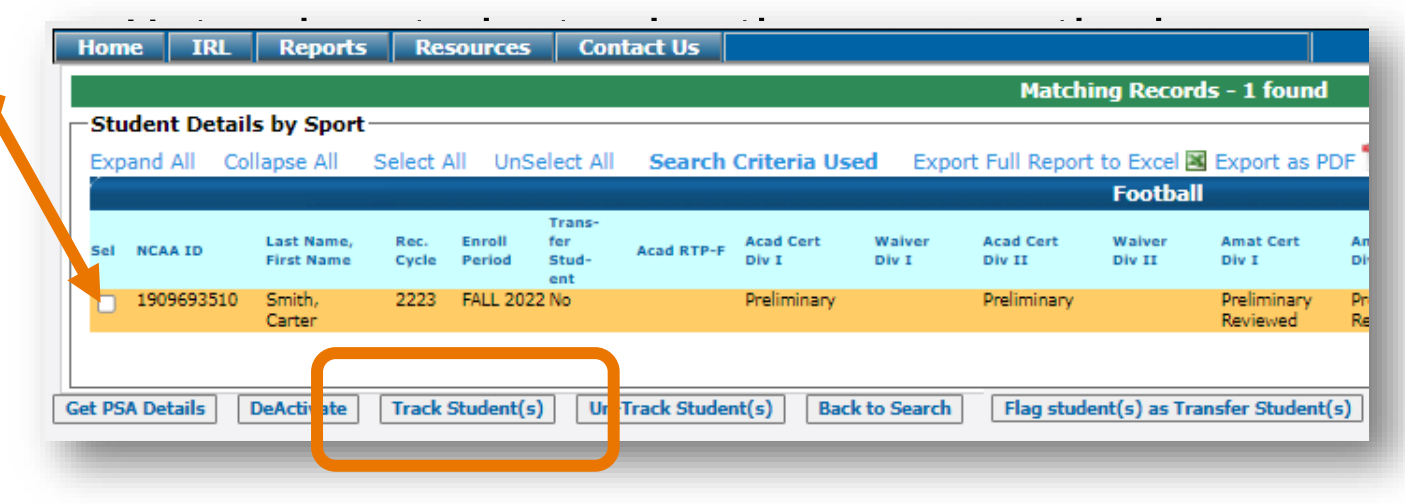

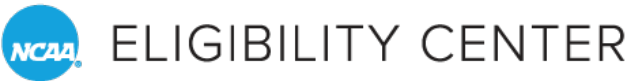

## **Additional Reports**

» Select the Additional Reports tab, under Reports.

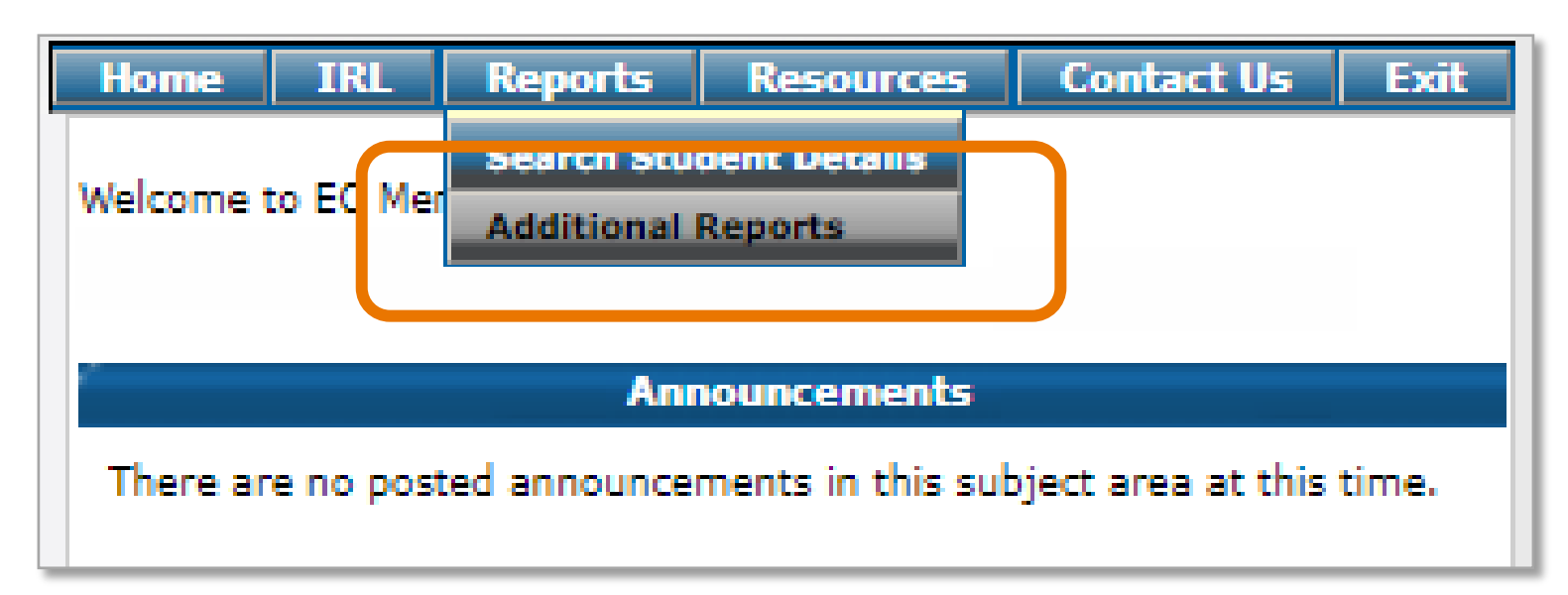

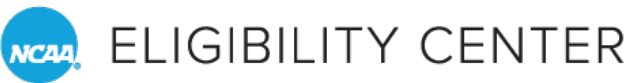

## **Additional Reports**

- » You may choose from the following:
  - a. No Core-Course List Report.
  - b. Open Tasks Report Action Required.
  - c. Open Tasks Report All.
  - d. Student Email Report.

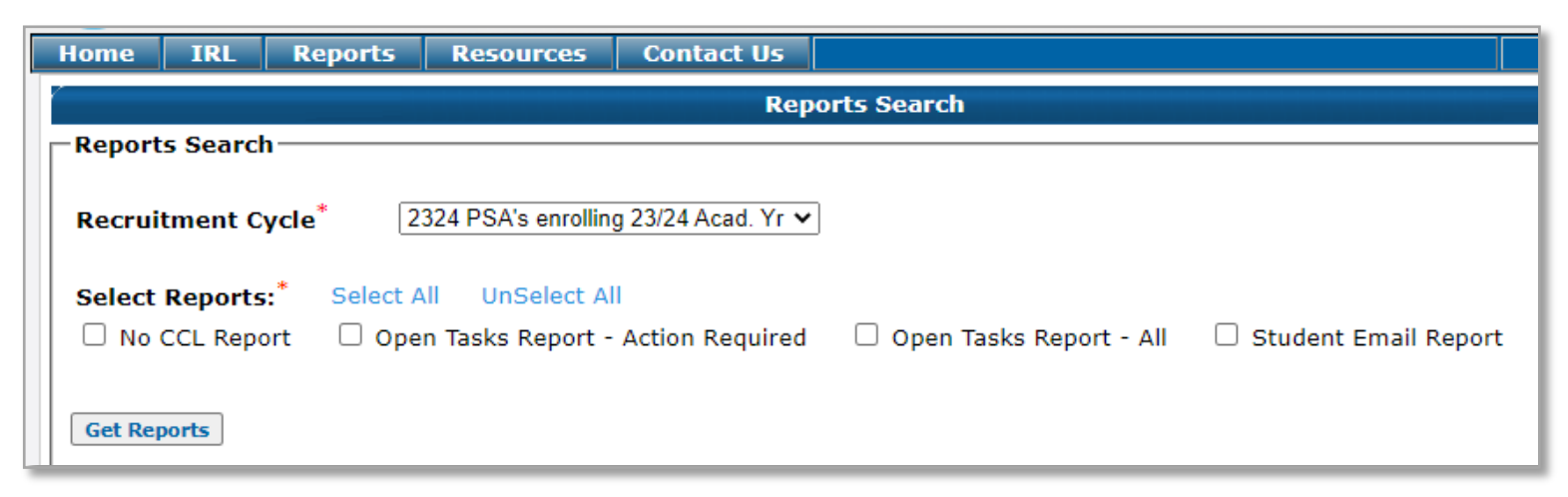

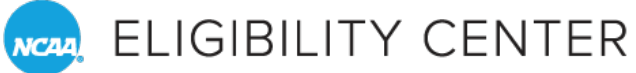

## MONITORING STUDENT ACCOUNTS Additional Reports

| Home IRL Reports Resourc                          | es Contact Us            |                                   |  |  |  |  |
|---------------------------------------------------|--------------------------|-----------------------------------|--|--|--|--|
| Reports Search                                    |                          |                                   |  |  |  |  |
| Reports Search                                    |                          |                                   |  |  |  |  |
| Recruitment Cycle <sup>*</sup> 2324 PSA's en      | rolling 23/24 Acad. Yr 🗸 |                                   |  |  |  |  |
| Select Reports:* Select All UnSele                | act All                  | Reports                           |  |  |  |  |
| □ No CCL Report □ Open Tasks Rep                  | ort - Action Required    |                                   |  |  |  |  |
|                                                   |                          | Report for 2324 recruitm          |  |  |  |  |
| Get Reports                                       |                          |                                   |  |  |  |  |
|                                                   |                          |                                   |  |  |  |  |
|                                                   |                          |                                   |  |  |  |  |
|                                                   |                          |                                   |  |  |  |  |
|                                                   |                          |                                   |  |  |  |  |
|                                                   |                          | Export as Excel 🖾 Export as PDF 🎏 |  |  |  |  |
|                                                   |                          |                                   |  |  |  |  |
| No CCL Report     Open Tasks Rep      Get Reports | ort - Action Required    | Report for 2324 recrui            |  |  |  |  |

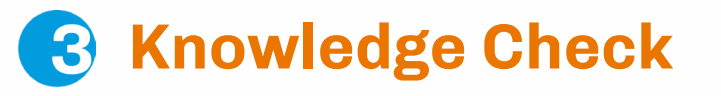

## WHAT IS THE DEFAULT RECRUITMENT CYCLE IN THE SYSTEM ON THE STUDENT DETAILS REPORT ON JUNE 1, 2023?

- A. 2022-2023.
- B. 2023-2024.
- C. 2024-2025.
- D. None of the above.
- B. 2023-2024. The cycle changes May 1 annually.

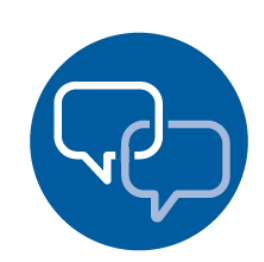

**Click the Q&A Button to Ask Your Questions** Our team is standing by live!

| н |                 |                    |  |
|---|-----------------|--------------------|--|
| L |                 |                    |  |
|   | Recruitment Cyc | cle <sup>*</sup> v |  |
| l | Search Limit    | 50 🗸               |  |
|   | Search Crite    | eria               |  |
|   |                 |                    |  |

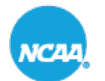

NCAA ELIGIBILITY CENTER

# **MEMBERSHIP PORTAL**

Activate student-athlete to IRL.

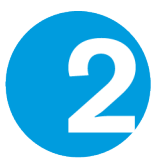

Monitor progress of student-athlete account.

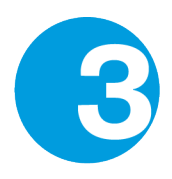

Update sponsored sports list.

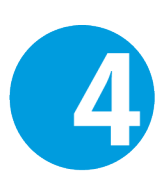

Access resources, information and support.

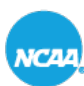

REALIGIBILITY CENTER

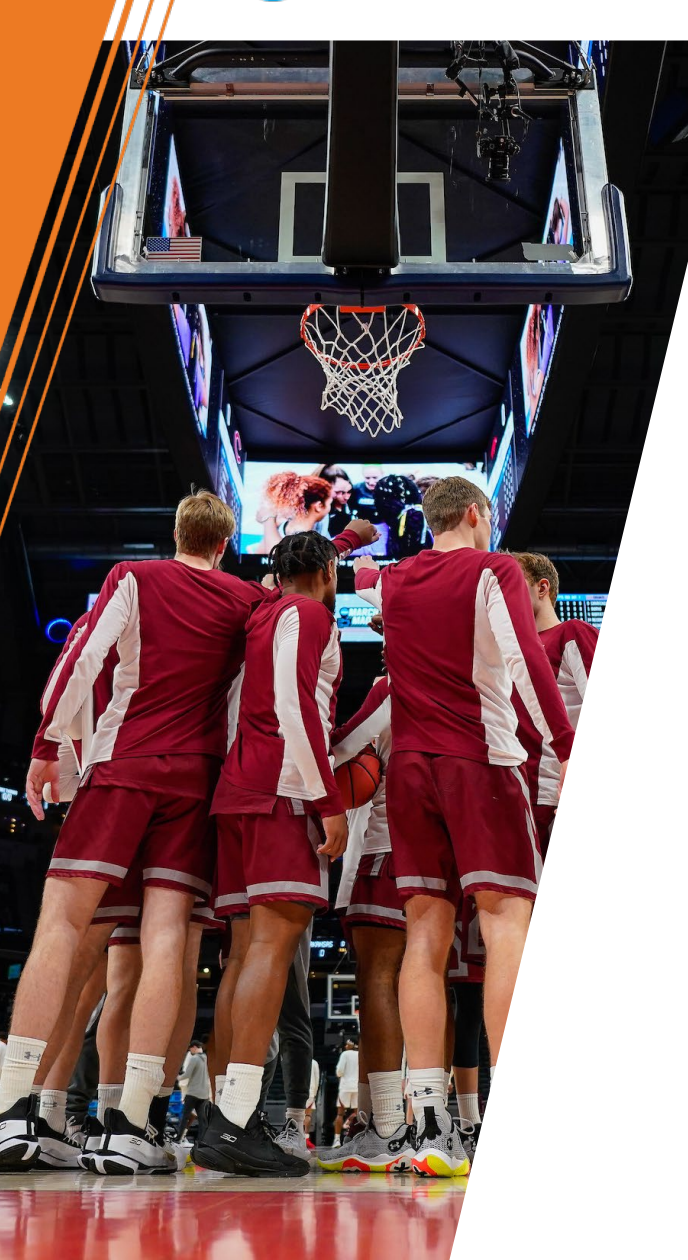

## **UPDATING YOUR SPONSORED SPORTS LIST IRL** Tab

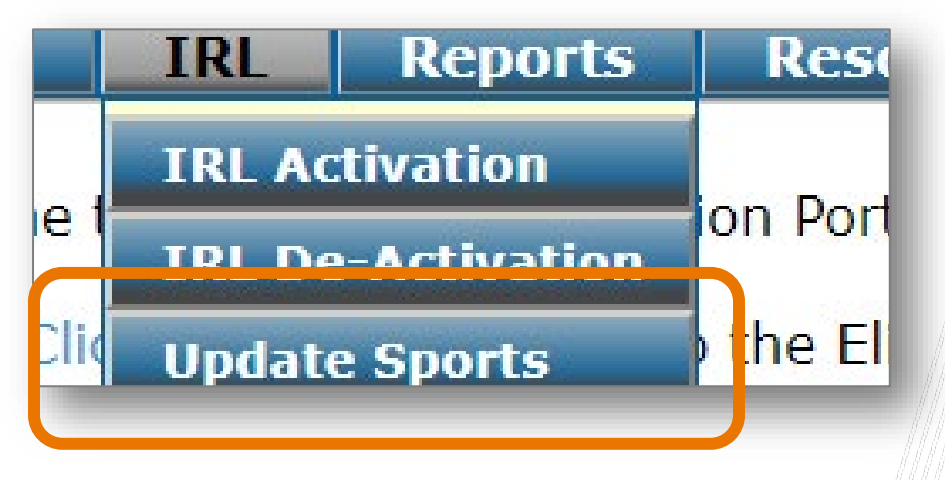

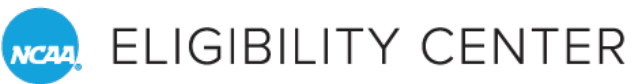

# **UPDATE SPONSORED SPORTS LIST**

#### **Sport Activation and Inactivation Screen**

» Your school's currently selected sports will appear on the left side of the screen.

|              | Sport Activation and Inactivation |        |             |            |                   |           |
|--------------|-----------------------------------|--------|-------------|------------|-------------------|-----------|
| oort Activat | ion and Inactivation              |        |             |            |                   |           |
|              |                                   |        |             |            |                   |           |
| Sport Code   | Sport Description                 | Gender |             | Sport Code | Sport Description |           |
| MBA          | Baseball                          | М      | De-Activate | MAR        | Men's Archery     | Add Sport |
| MBB          | Men's Basketball                  | М      | De-Activate | MBO        | Men's Bowling     | Add Sport |
| MCC          | Men's Cross Country               | м      | De-Activate | MCR        | Men's Rowing      | Add Sport |
| MFB          | Football                          | М      | De-Activate | MFE        | Men's Fencing     | Add Sport |
| MGO          | Men's Golf                        | М      | De-Activate | MGY        | Men's Gymnastics  | Add Sport |
| MSO          | Men's Soccer                      | М      | De-Activate | MIH        | Men's Ice Hockey  | Add Sport |
| MSW          | Men's Swimming and Diving         | м      | De-Activate | MLA        | Men's Lacrosse    | Add Sport |
| MTE          | Men's Tennis                      | М      | De-Activate | MRI        | Men's Rifle       | Add Sport |
| МТК          | Men's Track                       | М      | De-Activate | MSK        | Men's Skiing      | Add Sport |
|              |                                   |        |             |            |                   |           |

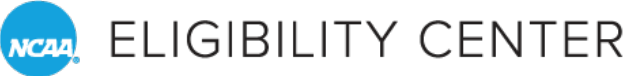

# **UPDATE SPONSORED SPORTS LIST**

#### **Sport Activation and Inactivation Screen**

- 1. To deactivate one or more of those sports, click the "De-Activate" link that corresponds with the sport.
- 2. The deactivated/nonsponsored sports are listed to the right and can be added by clicking the "Add Sport" link next to the sport.

|               | Sport Activation and Inactivation |        |             |            |                    |           |
|---------------|-----------------------------------|--------|-------------|------------|--------------------|-----------|
| Sport Activat | ion and Inactivation——            |        |             |            |                    |           |
|               |                                   |        |             |            |                    |           |
| Sport Code    | Sport Description                 | Gender |             | Sport Code | Sport Description  |           |
| MBA           | Baseball                          | м      | De-Activate | MAR        | Men's Archery      | Add Sport |
| MBB           | Men's Basketball                  | м      | De-Activate | MBO        | Men's Bowling      | Add Sport |
| MCC           | Men's Cross Country               | м      | De-Activate | MCR        | Men's Rowing       | Add Sport |
| MFB           | Football                          | м      | De-Activate | MFE        | Men's Fencing      | Add Sport |
| MGO           | Men's Golf                        | м      | De-Activate | MGY        | Men's Gymnastics   | Add Sport |
| MCO           | Manla Cassar                      |        | De Artivete | A ATL I    | Manda Tas Haalisii | Add Creat |

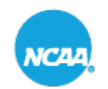

REALIGIBILITY CENTER

# **MEMBERSHIP PORTAL**

Activate student-athlete to IRL.

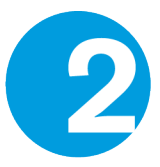

Monitor progress of student-athlete account.

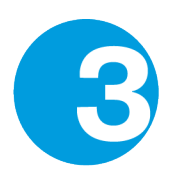

Update sponsored sports list.

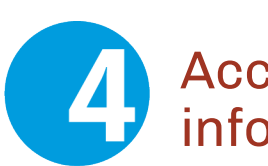

Access resources, information and support.

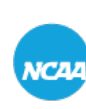

NCAA, ELIGIBILITY CENTER

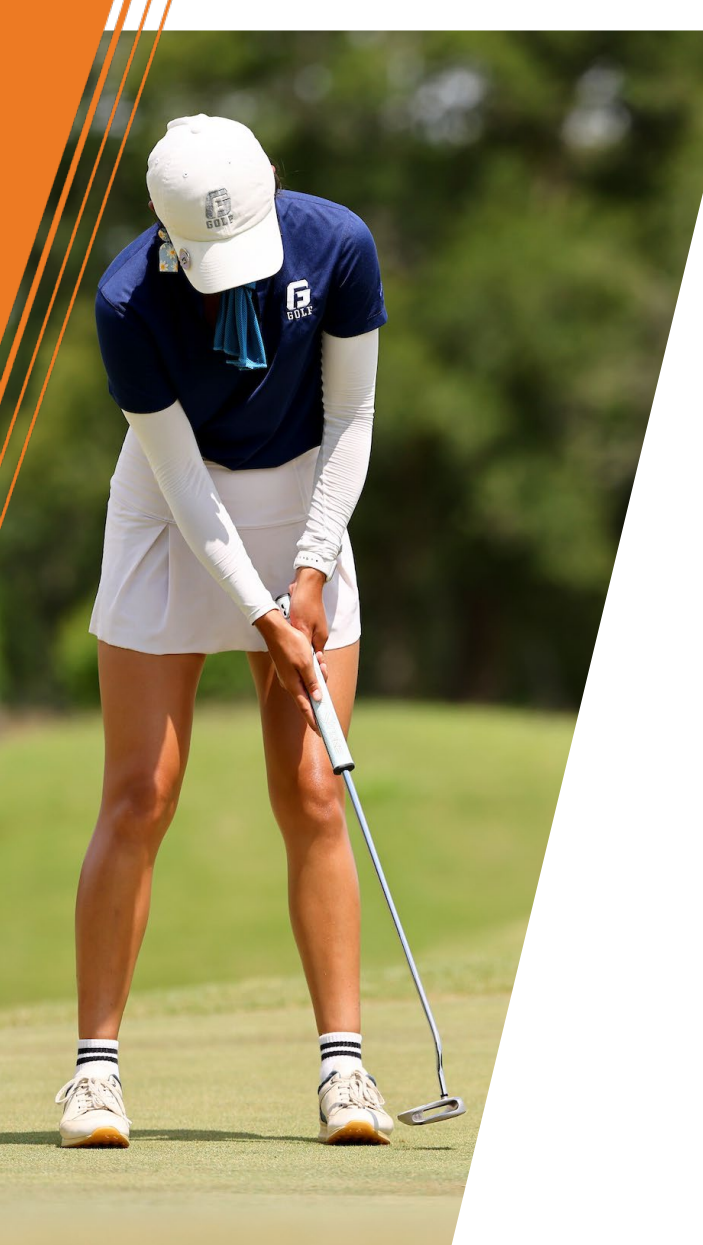

## RESOURCES, INFORMATION AND SUPPORT Resources Tab

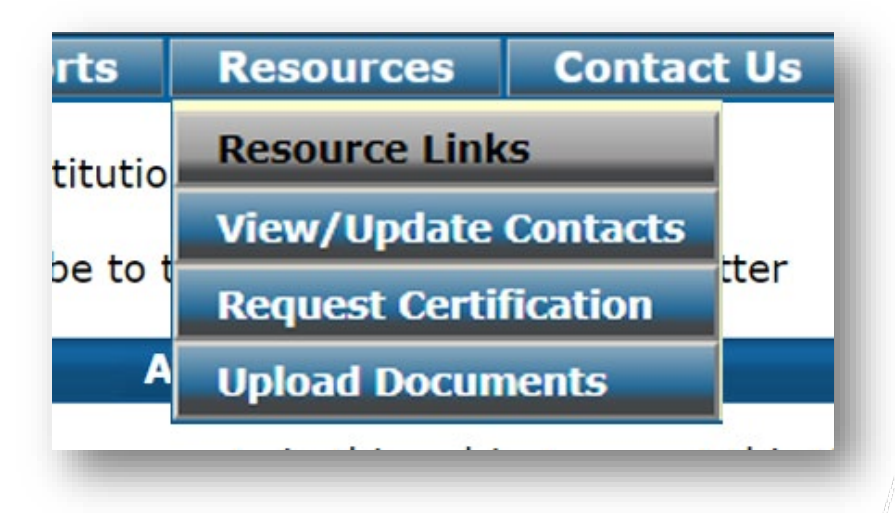

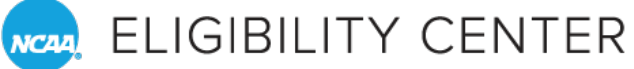

## **RESOURCES, INFORMATION AND SUPPORTS**

» Select Resource Links from the Resources tab.

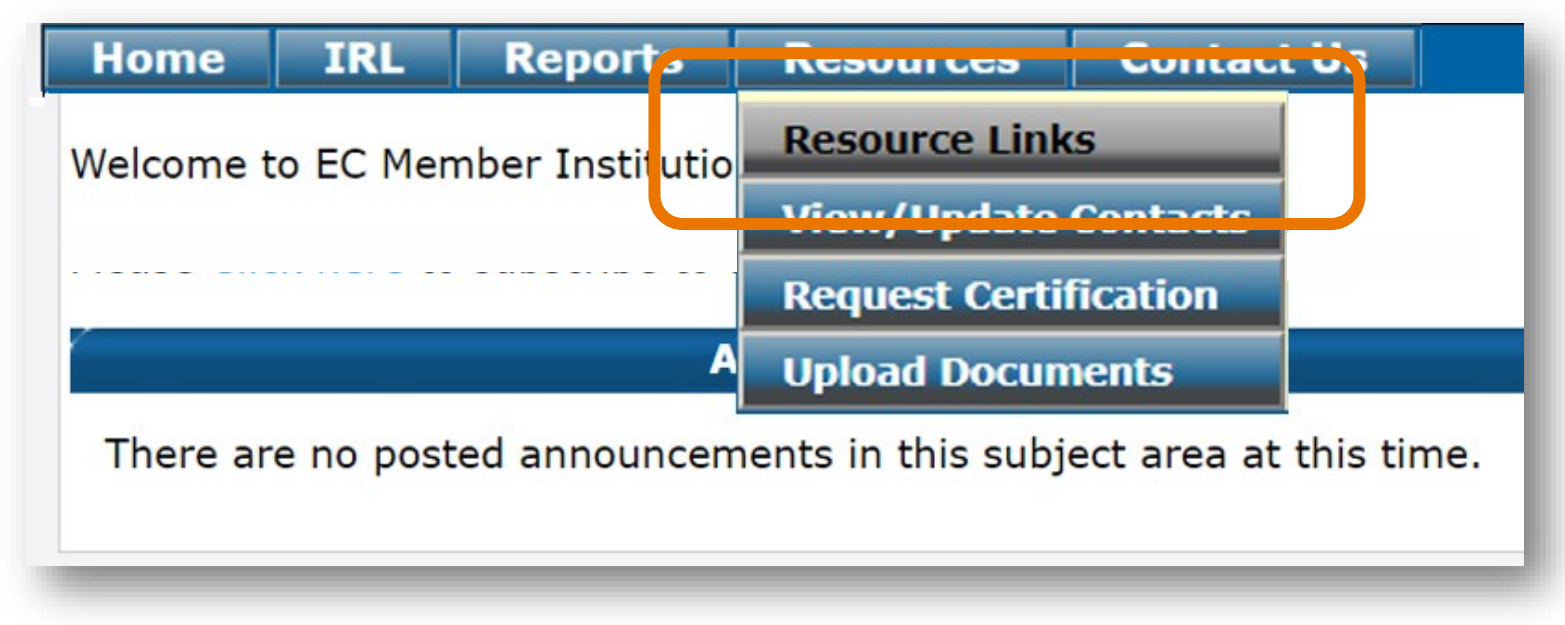

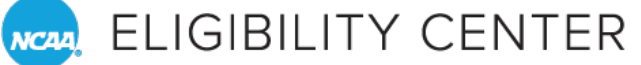

## **RESOURCES, INFORMATION AND SUPPORTS**

### **Resources Links**

- » Instructional and educational materials.
- » Links to the latest educational opportunities offered by the Eligibility Center.

| Select School                                                                                                    | Reports                                                                                                    | Resource Links              | NLI                                                                                                    | Links Administration                                                                                                    |                                                       |  |
|----------------------------------------------------------------------------------------------------|----------------------------------------------------------------------------------------------------|-----------------------------|----------------------------------------------------------------------------------------------------|----------------------------------------------------------------------------------------------------|-------------------------------------------------------|--|
| Academic Cer                                                                                                    | tification - Ir                                                                                                    | nternational —              | Initial-Eligibility Waivers —                                                                                                    |                                                                                                    |                                                       |  |
| <ul> <li>Guide to International Academic Standards for<br/>Athletics Eligibility</li> <li>Best Practices for International Prospective<br/>Student-Athletes</li> <li>International Best Practices - NAAC 2018</li> <li>International Student-Athlete FAQs</li> <li>ISRC Advisory Opinion Form</li> <li>ISRC Committee Reports and Information</li> <li>Questions to Ask When Recruiting International<br/>Student-Athletes - For Coaches</li> <li>Regional Rules 2019 EC Presentation -</li> </ul> |                                                                                                    |                             | <ul> <li>Initia</li> <li>Waiv</li> <li>Divis</li> <li>Divis</li> <li>Policia</li> <li>Educia</li> <li>Advia</li> <li>Divis</li> <li>Auto</li> <li>Slidia</li> <li>SAT</li> </ul> | al-Eligibility Waiver Directive<br>rer Submission Best Practice<br>sion I Data Tool - Predicted C<br>sion II Data Tool - Predicted<br>tes and Procedures<br>cational Ladder and Mitigatio<br>sement Process Plan Instruc<br>sion I Partial Approvals FAQs<br>matic Waivers Overview<br>ng Scale Conversion Table<br>Concordance Procedures | s<br>GPA<br>GPA<br>n Timeline Forn<br>tions           |  |
| International 8<br>Tips for Recruit                                                                                                    | Amateurism                                                                                                    | nal Student-                | PSA                                                                                                    | Review                                                                                                    |                                                       |  |
| Athletes - For (<br>Task Language<br>International I                                                                                                    | Compliance Of<br>Resource<br>nitial-Eligibility                                                                                                    | ficers<br>/ Flyer           | ► PSA<br>► PSA<br>► SRR                                                                                                    | Review Trigger List<br>Review FAQs<br>C Policies and Procedures                                                                                                    |                                                       |  |
| <ul> <li>International C</li> <li>Determining E</li> </ul>                                                                                                    | Certification Floor                                                                                                    | ow Chart<br>of Graduation - | Outr                                                                                                    | each Publications                                                                                                    |                                                       |  |
| <ul> <li>Determining La<br/>United Kingdor</li> <li>2019-2020 Pro<br/>Academic Certi</li> <li>International C<br/>FAQs</li> </ul>                                                                                                    | ermining Expected Date of Graduation -<br>ed Kingdom<br>9-2020 Procedural Updates for International<br>demic Certifications<br>rnational Certification Old Model/New Model<br>s                     |                             | > Guid<br>> Initi<br>> Initi<br>> Guid<br>> Guid                                                                                                    | e for the NCAA Compliance<br>al-Eligibility Flyer, Domestic<br>al-Eligibility Flyer, Internatio<br>e for the College-Bound Stu<br>e to International Academic                                                                                                    | Administrator<br>nal<br>dent-Athlete<br>Standards for |  |
| Amateurism C                                                                                                    | ertification                                                                                                    |                             | Athle Divis                                                                                                    | etics Eligibility<br>sion I Academic Requiremen                                                                                                    | ts Flver                                              |  |
| <ul> <li>&gt; 2022-23 DI Co<br/>Guideline</li> <li>&gt; 2022-23 DII S<br/>Guidelines</li> <li>&gt; Amateurism Co<br/>Program</li> <li>&gt; Amateurism Do</li> </ul>                                                                                                    | 22-23 DI Council-Approved Review Process<br>Ideline<br>22-23 DII Streamlined Review Process<br>Idelines<br>nateurism Certification Urgent Request<br>ogram<br>nateurism Decision Inquiry Membership |                             |                                                                                                    | <ul> <li>Division II Academic Requirements Flyer</li> <li>Two-Year Transfer Guide</li> <li>Four-Year Transfer Best Practices Flyer</li> </ul>                                                                                                    |                                                       |  |
| <ul> <li>Amateurism In</li> </ul>                                                                                                    | consistency F                                                                                                    | orm                         |                                                                                                    |                                                                                                    |                                                       |  |
| Amatourism G                                                                                                    | raduation Date                                                                                                    | Disclaimer                  |                                                                                                    |                                                                                                    |                                                       |  |

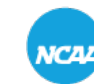

NCAA, ELIGIBILITY CENTER

## **RESOURCES, INFORMATION AND SUPPORTS**

## **Update Your School's Contacts**

» Also available on the Resources tab.

| IRL                                                                  | Reports         | Resources                                                  | Contact                                                                                                    | Us                                                                                                    |  |
|----------------------------------------------------------------------|-----------------|------------------------------------------------------------|----------------------------------------------------------------------------------------------------|----------------------------------------------------------------------------------------------------|--|
| o EC Men                                                             | nber Institutio | Resource Link                                              | S                                                                                                    |                                                                                                    |  |
| Welcome to Le Member Institutio                                      |                 |                                                            | Contacts                                                                                                    |                                                                                                    |  |
|                                                                      |                 | Request Carti                                              | lication                                                                                                    |                                                                                                    |  |
|                                                                      | A               | Upload Docum                                               | ients                                                                                                    |                                                                                                    |  |
| There are no posted announcements in this subject area at this time. |                 |                                                            |                                                                                                    |                                                                                                    |  |
|                                                                      |                 |                                                            |                                                                                                    |                                                                                                    |  |
|                                                                      | IRL<br>o EC Men | IRL Reports o EC Member Institutio A e no posted announcem | IRL       Reports       Resources         o EC Member Institutio       Kesource Link         View/Update       Dequest Cortif         A       Upload Documents         e no posted announcements in this subject | IRL       Reports       Resources       Contact         o EC Member Institutio       Resource LINKS       View/Update Contacts         View/Update Contacts       Dequest Cortification         A       Upload Documents         e no posted announcements in this subject area at formation |  |

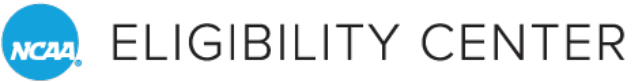

# **UPDATE YOUR SCHOOL'S CONTACTS**

- 1. Select the View/Update Contacts tab, under Resources.
- 2. To edit or delete a contact, simply click the preferred option (Edit or Delete, as shown at left), located just below the specific contact.
- 3. Then type in the field to update the contact information.
- 4. To add a new contact to an empty MI contact field, click Edit and type in the new contact's information.

| MI Contact# - 1 | MI Contact# - 2 |  |
|-----------------|-----------------|--|
| irst Name:      | First Name:     |  |
| .ast Name:      | Last Name:      |  |
| Title:          | Title:          |  |
| Email:          | Email:          |  |
| Phone:          | Phone:          |  |

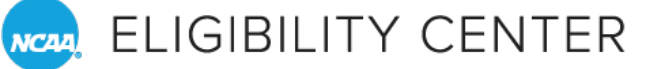

## UPLOAD YOUR SCHOOL'S CONTACTS Best Practices

- » The first and second contact should list those who interact the most with the Eligibility Center.
- » Each NCAA member school can have up to 10 contacts. The first two contacts automatically receive the Eligibility Center's newsletter.
- » Email address used should be a university/institutional (.edu) email address.
- » Review your school's contact list at the start of each semester, or when changes occur.

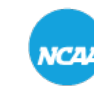

ELIGIBILITY CENTER

## **RESOURCES, INFORMATION AND SUPPORTS**

## **Upload Documents**

» Select Upload Documents on the Resources tab.

| Home      | IRL       | Reports         | Resources          | Contact     | Us         |
|-----------|-----------|-----------------|--------------------|-------------|------------|
| Welcome t | o EC Men  | nber Institutio | Resource Link      | S           |            |
|           |           |                 | View/Update        | Contacts    |            |
|           |           |                 | Request Certif     | ication     |            |
|           |           | A               | Upload Docum       | nents       |            |
| There ar  | e no post | ed announcem    | ients in this subj | ect area at | tins time. |
|           |           |                 |                    |             |            |

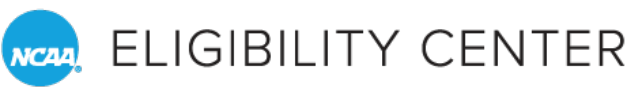

# **UPLOAD DOCUMENTS**

- 1. Use the search criteria to find the student-athlete's account for whom you need to upload a document.
- 2. Examples of documents you may need to upload include:
  - a. Matriculation letters.
  - b. Academic Record Submission Forms.

| Home IRL       | Report         | s Resources                                                                                                    | Contact Us |                                                                                                    |                                                             |                        |
|----------------|----------------|----------------------------------------------------------------------------------------------------|------------|----------------------------------------------------------------------------------------------------|-------------------------------------------------------------|------------------------|
|                |                | Resource Link                                                                                                    | s          |                                                                                                    | Search Stud                                                 | ent to Upload Document |
| Search Stude   | ent to Uploa   | ad [ View/Update                                                                                                    | Contacts   |                                                                                                    |                                                             |                        |
| NCAA ID:       |                | Request Certi                                                                                                    | fication   | Date of Birth:                                                                                           |                                                             |                        |
| First Name:    |                | Upload Docum                                                                                                    | nents      | Last Name:                                                                                               |                                                             |                        |
| City:          |                |                                                                                                    |            | State:                                                                                                   | All                                                         | ~                      |
| To select mult | iple sports, y | vou need to hold do<br>Baseball<br>Men's Basketball<br>Men's Cross Country<br>Football<br>Men's Golf<br>Men's Soccor<br>Men's Swimming and<br>Men's Tennis<br>Men's Track<br>Men's Wrestling | Diving     | key (Ctrl) for each select<br>Select Sport<br>Select All<br>Unselect All<br>Select All M<br>Select All M | cted item after the<br>II<br>Men's sports<br>Nomen's sports | first one.             |

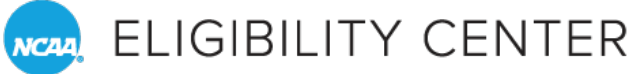

## CONTACTING CUSTOMER SERVICE Contact Us

#### » Click Contact Us for the inquiry submission form.

| Eligibility Center Member Institution Portal                                                                            |                                                                                                    |
|----------------------------------------------------------------------------------------------------|----------------------------------------------------------------------------------------------------|
| NCAA                                                                                                    | Contact Us                                                                                                    |
| Home         IRL         Reports         Resource         Contact Us           Welcome to EC Member Institution Portal! | To ask a question, report a problem or provide a suggestion, please submit the following information. We will make every effort to respond in three business days. For urgent issues, contact customer service at 877-544-2950. |
| Announcements There are no posted announcements in this subject area at this time.                                      | Your First Name: * Your Last Name: * Your Last Name: * Your Email: * Request Type: * Notes:* (Limit of 2500 characters.) You have entered 0 characters. You have 2500 characters rem                                            |
| » Click Submit Request<br>after entering data.                                                                          |                                                                                                    |
| » Allow three business<br>days for a response.                                                                          | Submit Request                                                                                                    |

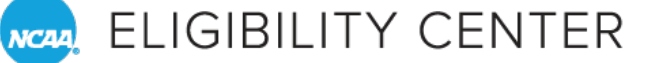

# MEMBERSHIP PORTAL QUICK START GUIDE Scan the QR Code Below

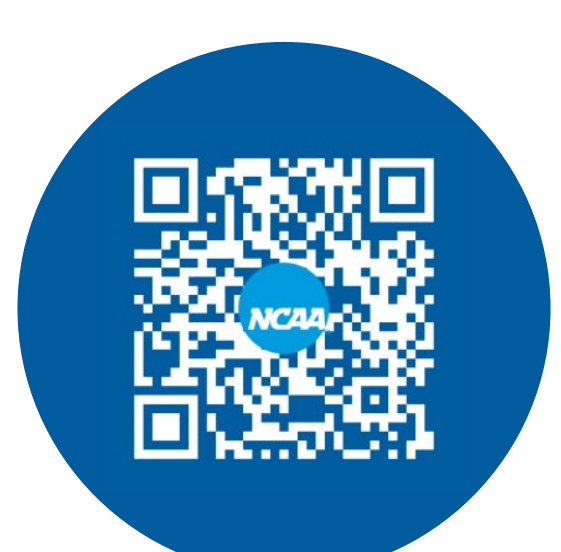

View the Membership Portal Quick Start Guide

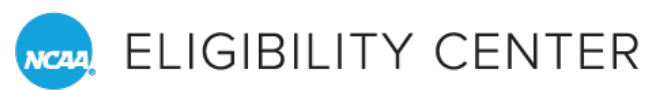

# SOCIAL MEDIA Follow the NCAA Eligibility Center

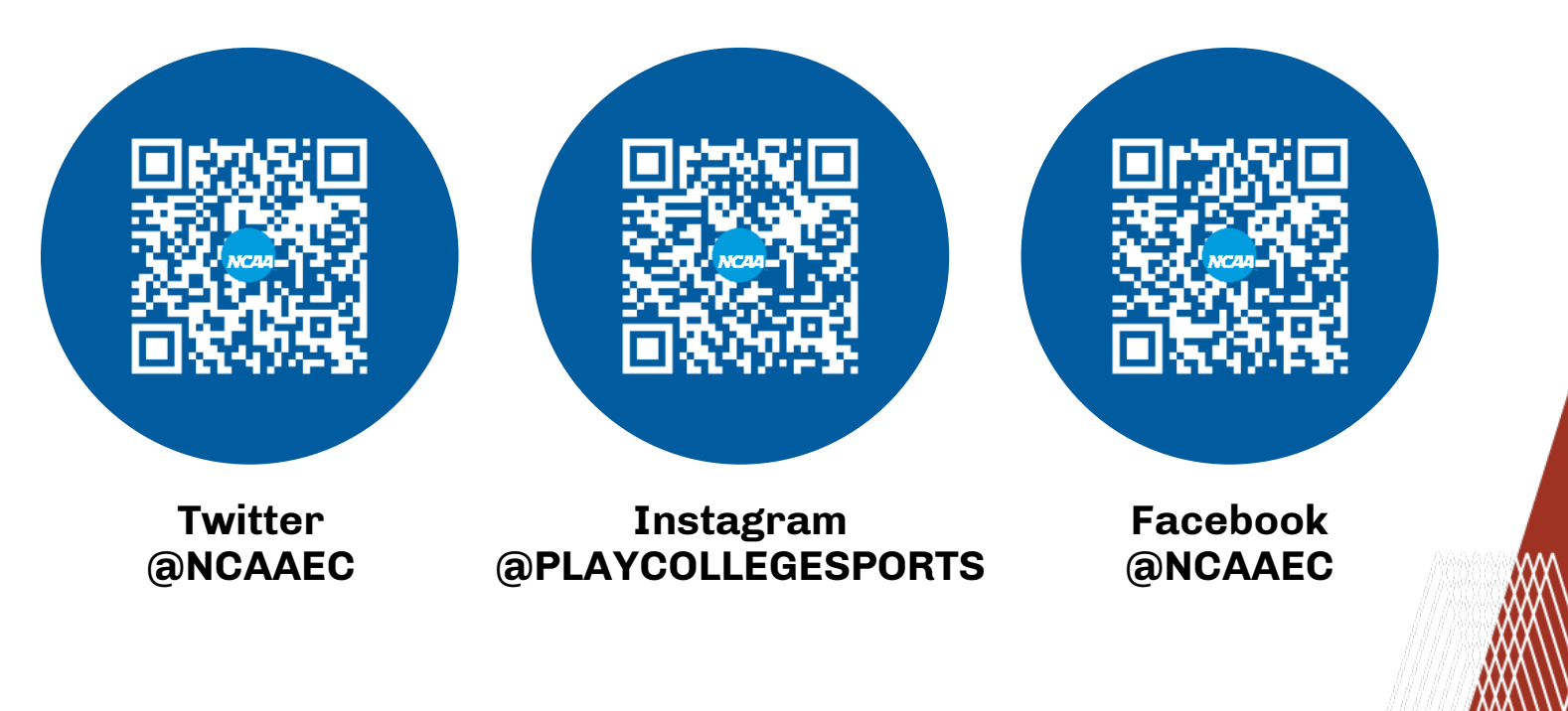

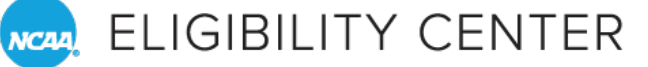

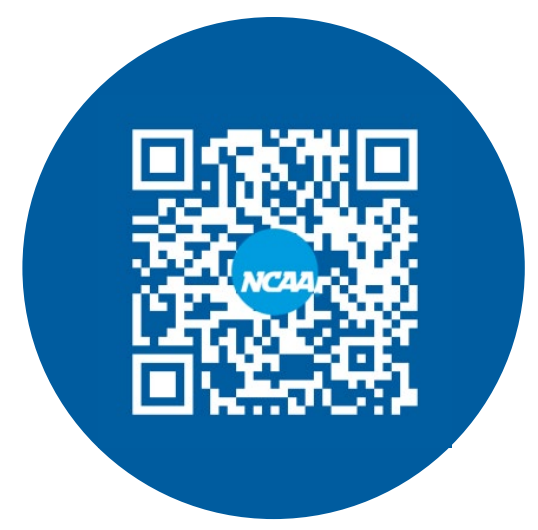

Membership Portal Quick Start Guide

## THANK YOU FOR JOINING! Contact the Eligibility Center

- » Membership support line.
  - o **877-544-2950**.
    - > Monday-Friday.
    - > 8:30 a.m. to 5:30 p.m. Eastern time.
- » Account inquiries:
  - NCAA membership only:
    - > <u>ecinfo@ncaa.org</u>.
  - $\circ$  International student-athletes:
    - > <u>ec-international@ncaa.org</u>.

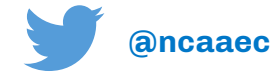

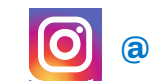

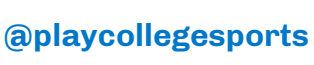

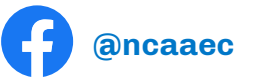

NCAA is a trademark of the National Collegiate Athletic Association.

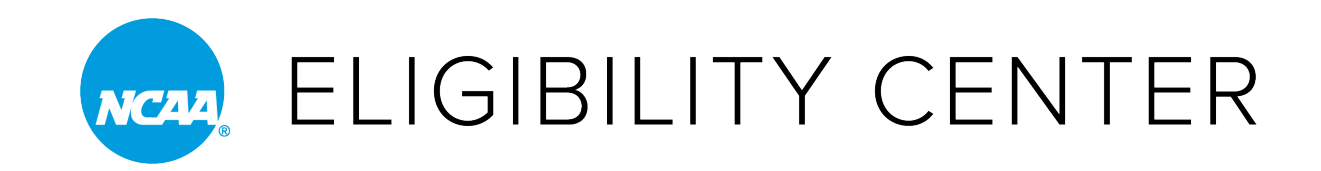

#### **CONTACT THE NCAA ELIGIBILITY CENTER**

Membership support line: 877-544-2950 Monday-Friday · 8:30 a.m. to 5:30 p.m. Eastern time

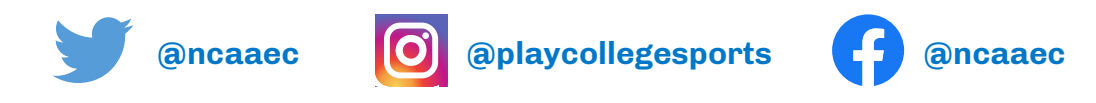

NCAA is a trademark of the National Collegiate Athletic Association.